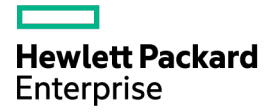

# **HPE Apollo d6500 Chassis** Setup and Installation Guide

Abstract

This document contains setup, installation, and configuration information for the HPE Apollo d6500 Chassis. This document is for the person who installs, administers, and troubleshoots the system. Hewlett Packard Enterprise assumes you are qualified in the servicing of computer equipment and trained in recognizing hazards in products with hazardous energy levels.

Part Number: 864378-001 September 2016 Edition: 1 © Copyright 2016 Hewlett Packard Enterprise Development LP

The information contained herein is subject to change without notice. The only warranties for Hewlett Packard Enterprise products and services are set forth in the express warranty statements accompanying such products and services. Nothing herein should be construed as constituting an additional warranty. Hewlett Packard Enterprise shall not be liable for technical or editorial errors or omissions contained herein.

Microsoft®, Windows®, and Windows Server® are U.S. registered trademarks of the Microsoft group of companies.

# Contents

| Planning the installation                                                                | 5        |
|------------------------------------------------------------------------------------------|----------|
| Safety and regulatory compliance                                                         | 5        |
| Product QuickSpecs                                                                       | 5        |
| Configuration guidelines                                                                 | 5        |
| Determine power and cooling configurations                                               | 5        |
| Power requirements                                                                       | 5        |
| HPE Apollo Platform Manager                                                              | 6        |
| Hot-plug power supply calculations                                                       | 6        |
| Compiling the documentation                                                              | 6        |
| Warnings and cautions                                                                    | 6        |
| Space and airflow requirements                                                           | 7        |
| Temperature requirements                                                                 | 8        |
| Grounding requirements                                                                   | 8        |
| Identifying components and LEDs                                                          | 9        |
| System components                                                                        |          |
| Server trav bay numbering                                                                |          |
| Rear panel components                                                                    | 10       |
| Fan assembly bay numbering                                                               |          |
| Fan I FD                                                                                 | 11       |
| Chassis management module components                                                     |          |
| Management module LEDs.                                                                  |          |
| Power shelf rear panel components                                                        |          |
| Power supply LEDs                                                                        | 14       |
| Power fault LEDs                                                                         | 14       |
| Installing the chaosis                                                                   | 16       |
| Catting up and installing the shapein                                                    | 10       |
|                                                                                          | 10       |
| Determining the chaosic rack spacing                                                     | 10       |
| Chassis installation warnings and soutions                                               | 10       |
| Dack options                                                                             | 10<br>19 |
| Installing the 411 chassis rack rail kit                                                 | 10<br>19 |
| Installing the 4U third party rack rail kit                                              | 10<br>21 |
| Installing the chassis handles                                                           | 21<br>24 |
| Installing the components                                                                | 24<br>25 |
| Installing the accelerator tray blank kit                                                | 20<br>25 |
| Installing a server                                                                      | 20<br>26 |
| Installing the fans                                                                      |          |
| Installing the chassis management module                                                 |          |
| Installing the power shelf                                                               |          |
| Cabling                                                                                  | 33       |
| Cabling aver inv                                                                         |          |
| Cabling presedures                                                                       | ວວ<br>ວວ |
| Capility procedures                                                                      | ວວ<br>ວວ |
| Connecting the chassis to a power shell                                                  |          |
| Example conjugations                                                                     |          |
| Connecting multiple chassis to the network with the chassis management module if O parts | 30<br>20 |
| Connecting number cables and applying power to the chassis management module ILO ports   | 38<br>20 |
| Connecting power caples and applying power to the chassis                                |          |
| Configuring the system                                                                   | 39       |
| Power capping                                                                            |          |
| Power capping modes                                                                      |          |
| Configuring a power cap                                                                  | 40       |
|                                                                                          |          |

| Troubleshooting                                      | 42        |
|------------------------------------------------------|-----------|
| Troubleshooting resources                            |           |
|                                                      | 10        |
|                                                      |           |
| Preventing electrostatic discharge                   |           |
| Grounding methods to prevent electrostatic discharge |           |
| Warranty and regulatory information                  |           |
| Warranty information                                 |           |
| Regulatory information                               |           |
| Safety and regulatory compliance                     | 44        |
| Belarus Kazakhstan Russia marking                    | 44        |
| Turkey RoHS material content declaration             | 45        |
| Ukraine RoHS material content declaration            | 45        |
| Specifications                                       | 46        |
| Chassis environmental specifications                 | 46        |
| Chassis mechanical specifications                    | 46        |
| Power shelf specifications                           | 46        |
| Power specifications                                 | 47        |
| DC power                                             |           |
| Single-phase power                                   |           |
| Three-phase power (North America/Japan)              |           |
| Three-phase power (International)                    |           |
| Hot-plug power supply calculations                   | 48        |
| Support and other resources                          | 10        |
| Accessing Hewlett Packard Enterprise Support         | ++        |
| Information to collect                               | 49-<br>۱۹ |
|                                                      |           |
| Websites                                             | 49        |
| Customer self renair                                 | 50        |
| Remote support                                       |           |
| Acronyma and approviations                           | E 4       |
| ACIONYINS AND ADDIEVIALIONS                          |           |
| Documentation feedback                               |           |
| Index                                                |           |

# Planning the installation

# Safety and regulatory compliance

For important safety, environmental, and regulatory information, see *Safety and Compliance Information for Server, Storage, Power, Networking, and Rack Products*, available at the Hewlett Packard Enterprise website (<u>http://www.hpe.com/support/Safety-Compliance-EnterpriseProducts</u>).

# Product QuickSpecs

For more information about product features, specifications, options, configurations, and compatibility, see the product QuickSpecs on the Hewlett Packard Enterprise website (<u>http://www.hpe.com/info/qs</u>).

# **Configuration guidelines**

To meet the thermal requirements, always do the following:

- Populate the empty bays with a blank.
- Install the fans in fan bays 1, 2, 3 and 4, if a server is installed in the chassis bottom server bay.
- Install the fans in fan bays 5, 6, 7 and 8, if a server is installed in the chassis top server bay.

For more information, see "Fan assembly bay numbering (on page 11)."

## Determine power and cooling configurations

Validate power and cooling requirements based on location and installed components.

For more information, see the server-specific user and maintenance guides on the Hewlett Packard Enterprise website (<u>http://www.hpe.com/support/Apollo6500-docs</u>).

#### Power requirements

Installation of this equipment must comply with local and regional electrical regulations governing the installation of IT equipment by licensed electricians. This equipment is designed to operate in installations covered by NFPA 70, 1999 Edition (National Electric Code) and NFPA-75, 1992 (code for Protection of Electronic Computer/Data Processing Equipment). For electrical power ratings on options, refer to the product rating label or the user documentation supplied with that option.

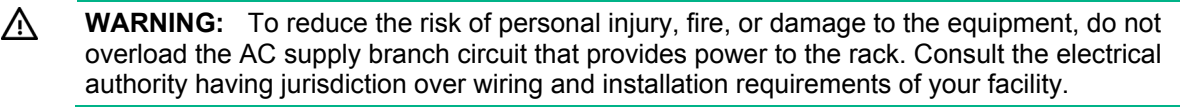

**CAUTION:** Protect the server from power fluctuations and temporary interruptions with a regulating UPS. This device protects the hardware from damage caused by power surges and voltage spikes and keeps the server in operation during a power failure.

## HPE Apollo Platform Manager

HPE Apollo Platform Manager (formerly named HPE Advanced Power Manager) is a point of contact for system administration.

To install, configure, and access HPE APM, see the *HPE Apollo Platform Manager User Guide* on the Hewlett Packard Enterprise website (<u>http://www.hpe.com/support/APM\_UG\_en</u>).

## Hot-plug power supply calculations

For more information on the hot-plug power supply and calculators to determine server power consumption in various system configurations, see the Hewlett Packard Enterprise Power Advisor website (http://www.hpe.com/info/poweradvisor/online).

# Compiling the documentation

The documentation, while delivered individually and in various formats, works as a system. Consult these documents before attempting installation. These documents provide the required important safety information and decision-making steps for the configuration. To access these documents, see the Hewlett Packard Enterprise website (<u>http://www.hpe.com/support/Apollo6500-docs</u>).

## Warnings and cautions

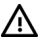

**WARNING:** To reduce the risk of personal injury or damage to equipment, heed all warnings and cautions throughout the installation instructions.

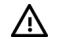

**WARNING:** To reduce the risk of personal injury or damage to the equipment, be sure that:

- The rack is bolted to the floor using the concrete anchor kit.
- The leveling feet extend to the floor.
- The full weight of the rack rests on the leveling feet.
- The racks are coupled together in multiple rack installations.
- Only one component is extended at a time. If more than one component is extended, a rack
  might become unstable.
- **WARNING:** The chassis is very heavy. To reduce the risk of personal injury or damage to the equipment, do the following:
  - Observe local occupational health and safety requirements and guidelines for manual material handling.
  - Get help to lift and stabilize the product during installation or removal, especially when the
    product is not fastened to the rails. A fully-loaded chassis weighs up to 73.22 kg (161.42 lb),
    so at least four people must lift the chassis into the rack together. An additional person may
    be required to help align the chassis if the chassis is installed higher than chest level.
- **WARNING:** To reduce the risk of personal injury or damage to the equipment, you must adequately support the chassis during installation and removal.
- **WARNING:** Be sure to install the chassis starting from the bottom of the rack, and then work your way up the rack.

**WARNING:** To reduce the risk of personal injury from hot surfaces, allow the drives and the internal system components to cool before touching them.

**WARNING:** To reduce the risk of electric shock or damage to the equipment:

- Never reach inside the chassis while the system is powered up.
- Perform service on system components only as instructed in the user documentation.

▲ CAUTION: Always be sure that equipment is properly grounded and that you follow proper grounding procedures before beginning any installation procedure. Improper grounding can result in ESD damage to electronic components. For more information, refer to "Electrostatic discharge (on page 43)."

**CAUTION:** When performing non-hot-plug operations, you must power down the server and/or the system. However, it may be necessary to leave the server powered up when performing other operations, such as hot-plug installations or troubleshooting.

## Space and airflow requirements

To allow for servicing and adequate airflow, observe the following space and airflow requirements when deciding where to install a rack:

- Leave a minimum clearance of 63.5 cm (25 in) in front of the rack.
- Leave a minimum clearance of 76.2 cm (30 in) behind the rack.
- Leave a minimum clearance of 121.9 cm (48 in) from the back of the rack to the back of another rack or row of racks.

Hewlett Packard Enterprise servers draw in cool air through the front door and expel warm air through the rear door. Therefore, the front and rear rack doors must be adequately ventilated to allow ambient room air to enter the cabinet, and the rear door must be adequately ventilated to allow the warm air to escape from the cabinet.

When vertical space in the rack is not filled by a server or rack component, the gaps between the components cause changes in airflow through the rack and across the servers. Cover all gaps with blanking panels to maintain proper airflow.

 $\triangle$ 

**CAUTION:** Always use blanking panels to fill empty vertical spaces in the rack. This arrangement ensures proper airflow. Using a rack without blanking panels results in improper cooling that can lead to thermal damage.

The 9000 and 10000 Series Racks provide proper server cooling from flow-through perforations in the front and rear doors that provide 64 percent open area for ventilation.

CAUTION: When using a Compaq branded 7000 series rack, install the high airflow rack door insert (PN 327281-B21 for 42U rack, PN 157847-B21 for 22U rack) to provide proper front-to-back airflow and cooling.

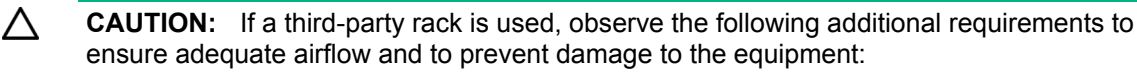

- Front and rear doors—If the 42U rack includes closing front and rear doors, you must allow 5,350 sq cm (830 sq in) of holes evenly distributed from top to bottom to permit adequate airflow (equivalent to the required 64 percent open area for ventilation).
- Side—The clearance between the installed rack component and the side panels of the rack must be a minimum of 7 cm (2.75 in).

**CAUTION:** To prevent improper cooling and damage to the equipment, do not block the ventilation openings.

## **Temperature requirements**

To ensure continued safe and reliable equipment operation, install or position the rack in a well-ventilated, climate-controlled environment.

The operating temperature inside the rack is always higher than the room temperature and is dependent on the configuration of equipment in the rack. Check the TMRA for each piece of equipment before installation.

**CAUTION:** To reduce the risk of damage to the equipment when installing third-party options:

- Do not permit optional equipment to impede airflow around the server or to increase the internal rack temperature beyond the maximum allowable limits.
- Do not exceed the manufacturer's TMRA.

# Grounding requirements

- The building installation must provide a means of connection to protective earth.
- The equipment must be connected to that means of connection.
- A service person must check whether the socket-outlet from which the equipment is to be powered provides a connection to the building protective earth. If the outlet does not provide a connection, the service person must arrange for the installation of a protective earthing conductor from the separate protective earthing terminal to the protective earth wire in the building.

# Identifying components and LEDs

# System components

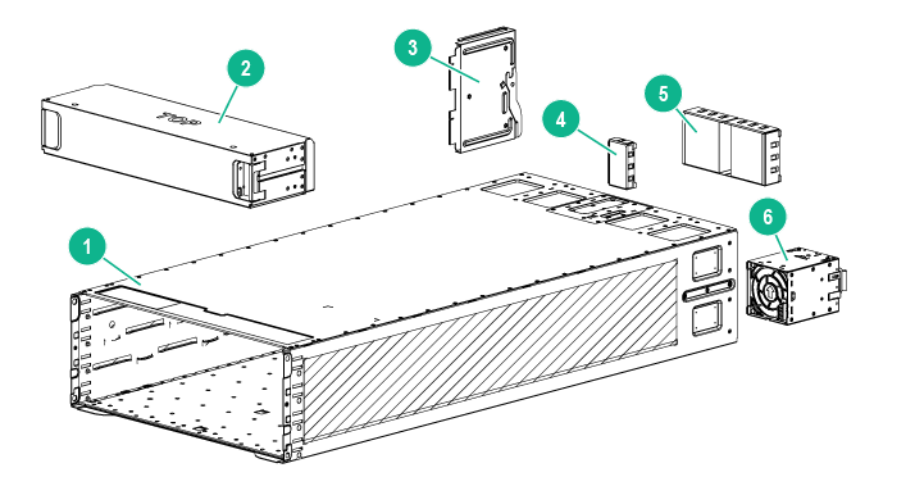

| ltem | Description               |
|------|---------------------------|
| 1    | HPE Apollo d6500 Chassis  |
| 2    | Server bay blank          |
| 3    | Chassis management module |
| 4    | Power cable bay blank*    |
| 5    | Fan bay blank*            |
| 6    | Fan assembly*             |
| 7    | Server tray**             |

\* The quantity depends on the configuration ordered.

\*\* Not shown.

# Server tray bay numbering

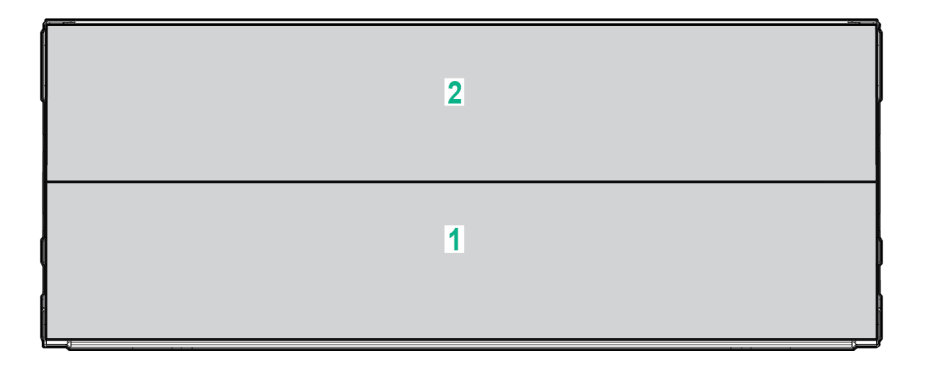

# Rear panel components

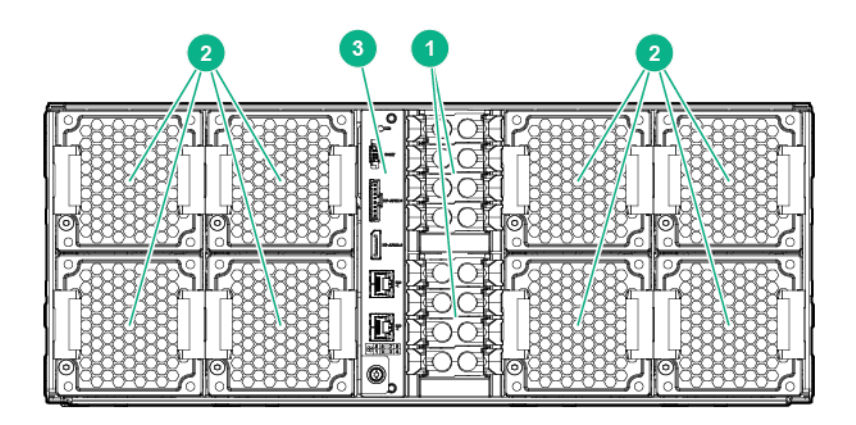

| ltem | Description               |
|------|---------------------------|
| 1    | Server power cable bays   |
| 2    | Fan assemblies            |
| 3    | Chassis management module |

## Fan assembly bay numbering

The chassis supports eight fan assemblies. The following figure identifies the fan assemblies by device number.

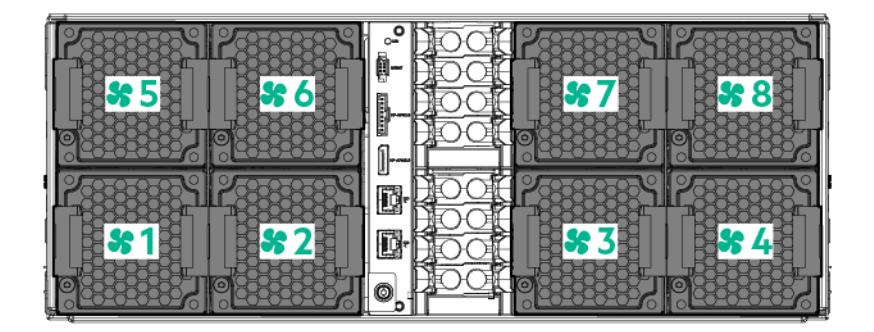

## Fan LED

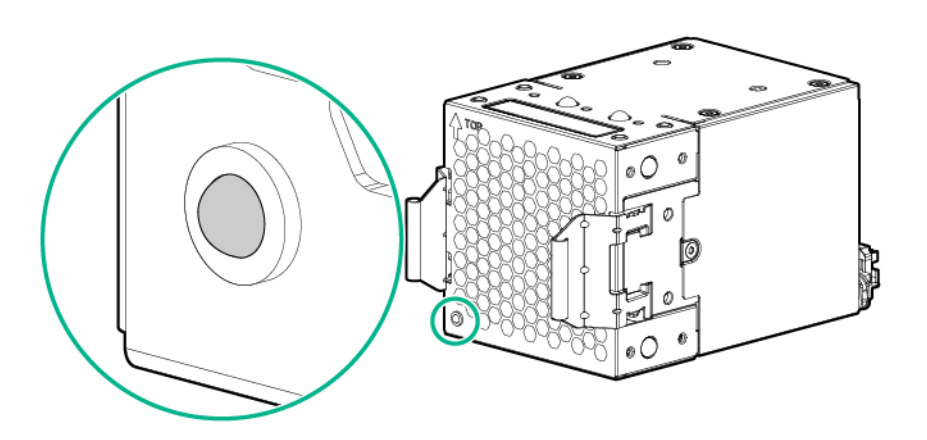

| Status      | Description                             |  |
|-------------|-----------------------------------------|--|
| Off         | The fan is working or the power is off. |  |
| Solid amber | The fan has failed.                     |  |

## Chassis management module components

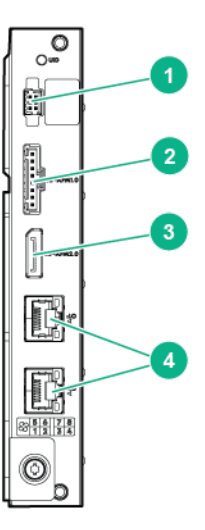

| ltem | Description                |
|------|----------------------------|
| 1    | Management cable connector |
| 2    | HPE APM 1.0 connector      |
| 3    | HPE APM 2.0 connector      |
| 4    | iLO connectors             |

**IMPORTANT:** Do not connect both iLO ports to the network at the same time. Only one iLO port can be connected to the network, while the other iLO port can be used only as a connection to a second enclosure. Having both ports connected at the same time results in a loopback condition.

<u>!</u>]}

**IMPORTANT:** If using the chassis management module iLO ports to connect multiple chassis to a network, the network must operate at a speed of 1 Gb/s. The servers installed in the chassis cannot connect to the network if the network is operating at a speed of 10/100 Mb/s or 10 Gb/s.

**!**}

**IMPORTANT:** If a dedicated iLO management port module is installed in the server, the server can only connect to a network through the dedicated iLO management port module. For more information, see the server user guide.

## Management module LEDs

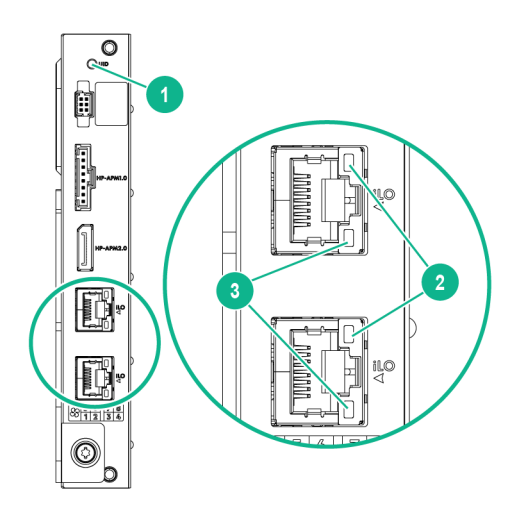

| Item | Description          | Status                                                                                     |
|------|----------------------|--------------------------------------------------------------------------------------------|
| 1    | UID LED <sup>1</sup> | Solid blue = Activated or server installed with<br>no power                                |
|      |                      | • 1 flash per second = Remote management<br>or firmware upgrade in progress                |
|      |                      | <ul> <li>4 flashes per second = iLO manual soft<br/>reboot sequence initiated</li> </ul>   |
|      |                      | <ul> <li>8 flashes per second = iLO manual hard<br/>reboot sequence in progress</li> </ul> |
|      |                      | Off = Deactivated                                                                          |
| 2    | iLO activity LED     | Green or flashing green = Network activity<br>Off = No network activity                    |
| 3    | iLO link LED         | Green = Linked to network<br>Off = No network connection                                   |

<sup>1</sup> When the LEDs described in this table flash simultaneously, a power fault has occurred. For more information, see "Power fault LEDs (on page 14)."

**IMPORTANT:** Do not connect both iLO ports to the network at the same time. Only one iLO port can be connected to the network, while the other iLO port can be used only as a connection to a second enclosure. Having both ports connected at the same time results in a loopback condition.

**IMPORTANT:** If using the chassis management module iLO ports to connect multiple chassis to a network, the network must operate at a speed of 1 Gb/s. The servers installed in the chassis cannot connect to the network if the network is operating at a speed of 10/100 Mb/s or 10 Gb/s.

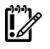

**IMPORTANT:** If a dedicated iLO management port module is installed in the server, the server can only connect to a network through the dedicated iLO management port module. For more information, see the server user guide.

## Power shelf rear panel components

**NOTE:** The single-phase power shelf is shown below. A three-phase power shelf is also available.

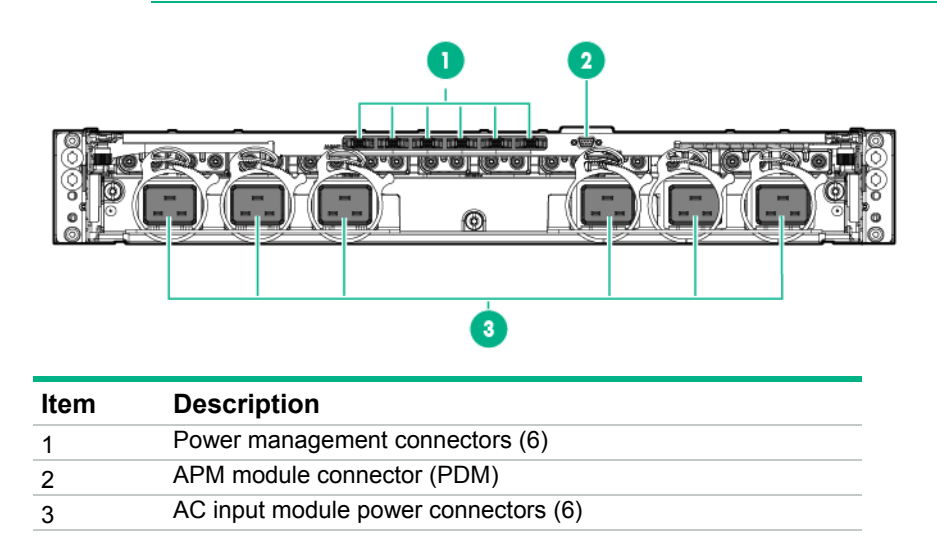

## Power supply LEDs

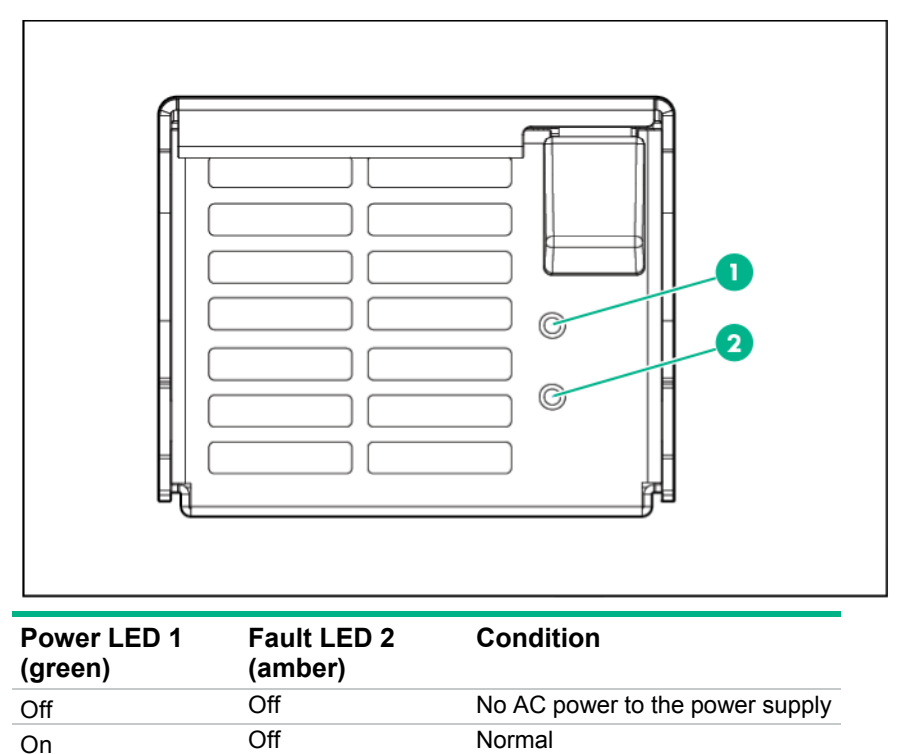

# Power fault LEDs

Off

On

The following table provides a list of power fault LEDs, and the subsystems that are affected. Not all power faults are used by all servers.

Power supply failure

| Subsystem                                                              | LED behavior |
|------------------------------------------------------------------------|--------------|
| System board                                                           | 1 flash      |
| Processor                                                              | 2 flashes    |
| Memory                                                                 | 3 flashes    |
| Riser board PCIe slots                                                 | 4 flashes    |
| FlexibleLOM                                                            | 5 flashes    |
| Removable HPE Flexible Smart Array controller/Smart SAS HBA controller | 6 flashes    |
| System board PCIe slots                                                | 7 flashes    |
| Power backplane or storage backplane                                   | 8 flashes    |
| Power supply                                                           | 9 flashes    |

# Installing the chassis

# Setting up and installing the chassis

To set up and install the chassis:

- 1. Unpack the system.
- 2. Determine the chassis rack spacing.
- 3. Install the rack rails and chassis into the rack ("Rack options" on page 18).
- 4. Install the system components ("Installing the system components" on page 25).
- 5. Install the power shelf ("Installing the power shelf" on page 28).

## Unpacking the system

Unpack the following hardware and prepare for installation:

- HPE Apollo 6500 System
- HPE 4U Chassis Rack Rail Kit or HPE 4U Third Party Rail Kit
- HPE Chassis Handles Kit
- HPE Apollo 6000 Power Shelf Rack Rail Kit
- HPE Apollo 6000 Power Shelf

## Determining the chassis rack spacing

When planning rack spacing, allow enough space for the 4U chassis and the 1.5U power shelf. For more information, see the documentation that ships with the rail kit.

# Chassis installation warnings and cautions

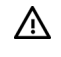

**WARNING:** The chassis is very heavy. To reduce the risk of personal injury or damage to the equipment, do the following:

- Observe local occupational health and safety requirements and guidelines for manual material handling.
- Get help to lift and stabilize the product during installation or removal, especially when the
  product is not fastened to the rails. A fully-loaded chassis weighs up to 73.22 kg (161.42 lb),
  so at least four people must lift the chassis into the rack together. An additional person may
  be required to help align the chassis if the chassis is installed higher than chest level.

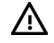

**WARNING:** To avoid risk of personal injury or damage to the equipment, do not stack anything on top of rail-mounted equipment or use it as a work surface when extended from the rack.

- **WARNING:** To reduce the risk of personal injury or damage to the equipment, be sure that:
  - The rack is bolted to the floor using the concrete anchor kit.
  - The leveling feet extend to the floor.
  - The full weight of the rack rests on the leveling feet.
  - The racks are coupled together in multiple rack installations.
  - Only one component is extended at a time. If more than one component is extended, a rack might become unstable.

**CAUTION:** Always plan the rack installation so that the heaviest item is on the bottom of the rack. Install the heaviest item first, and continue to populate the rack from the bottom to the top.

**CAUTION:** Be sure to keep the product parallel to the floor when installing the chassis. Tilting the product up or down could result in damage to the slides.

- **CAUTION:** Hewlett Packard Enterprise has not tested or validated the HPE Apollo d6500 Chassis with any third-party racks. Before installing the HPE Apollo d6500 Chassis in a third-party rack, be sure to properly scope the limitations of the rack. Before proceeding with the installation, consider the following:
  - You must fully understand the static and dynamic load carrying capacity of the rack and be sure that it can accommodate the weight of the HPE Apollo d6500 Chassis.
  - Be sure sufficient clearance exists for cabling, installation and removal of the chassis, and actuation of the rack doors.

# **Rack options**

## Installing the 4U chassis rack rail kit

1. Insert the rack rail in the column.

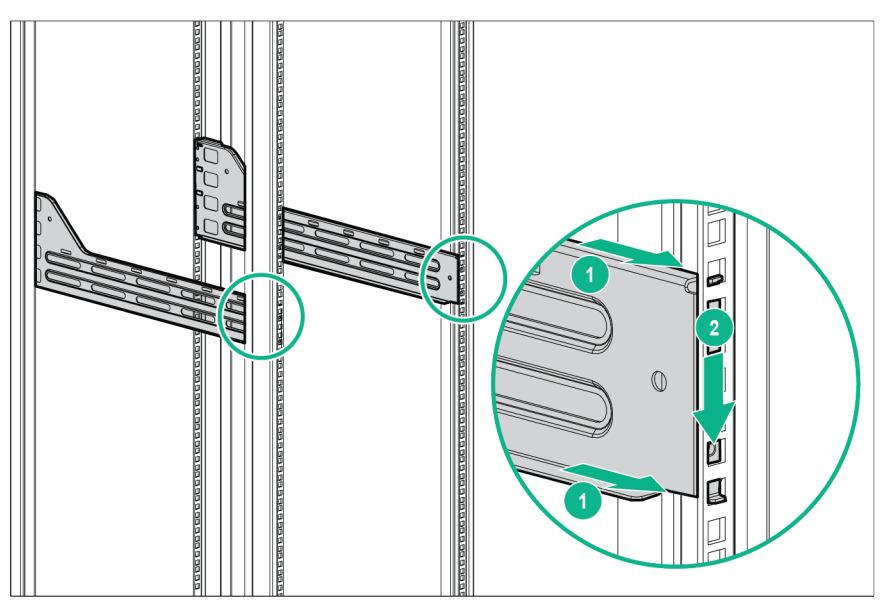

2. Install the T-15 Torx alignment pins into the holes on the front rack column.

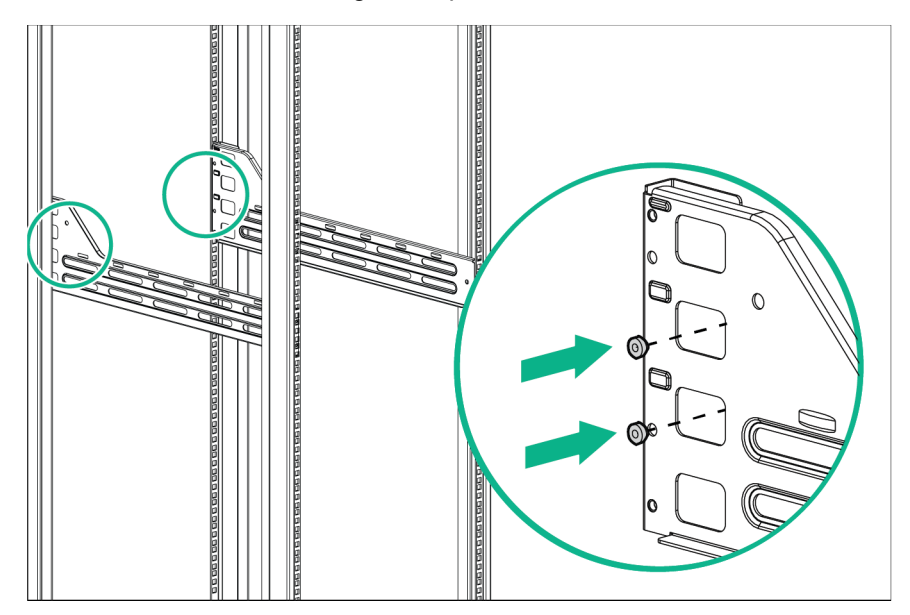

3. Secure the front of the rail to the rack column with the T-25 Torx panhead screws.

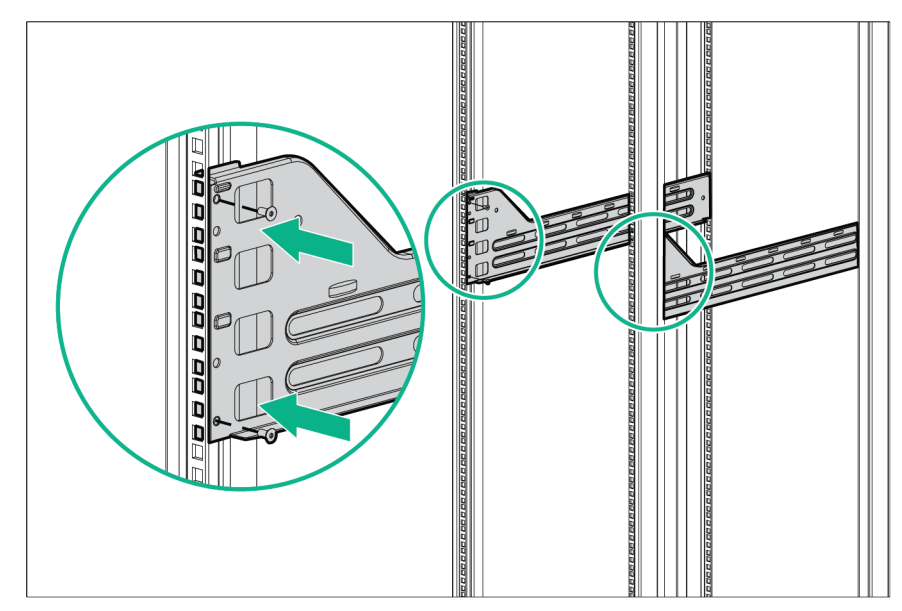

4. Secure the rail to the rear rack column with the T-25 Torx panhead screws.

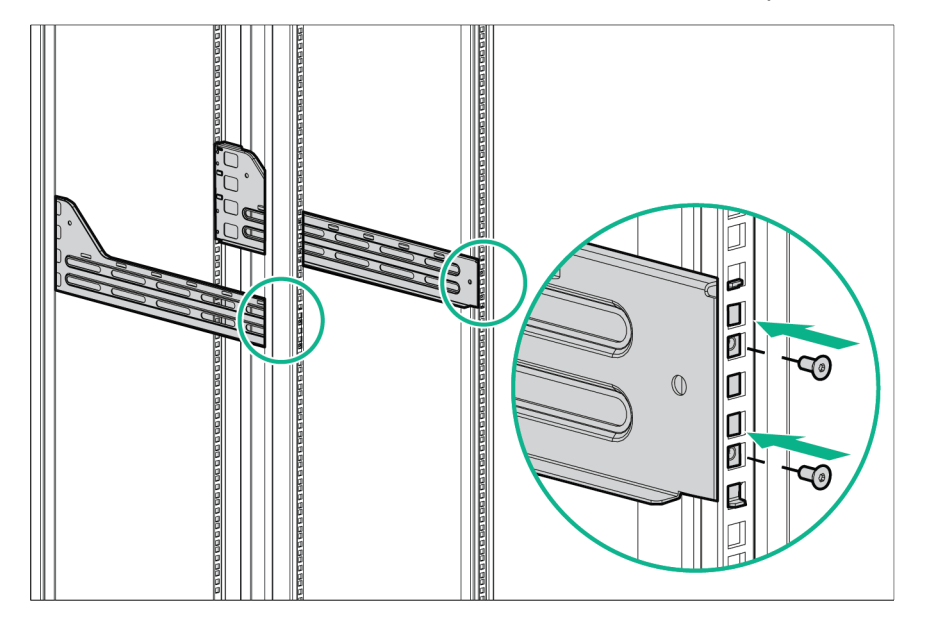

5. Install the chassis into the rack.

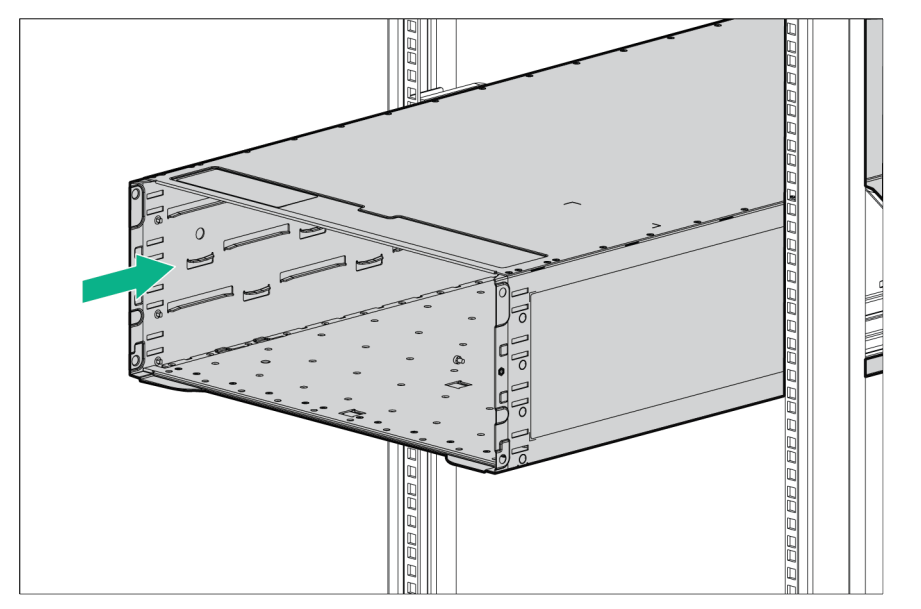

6. Secure the chassis to the rack with the T-15 Torx flathead screws.

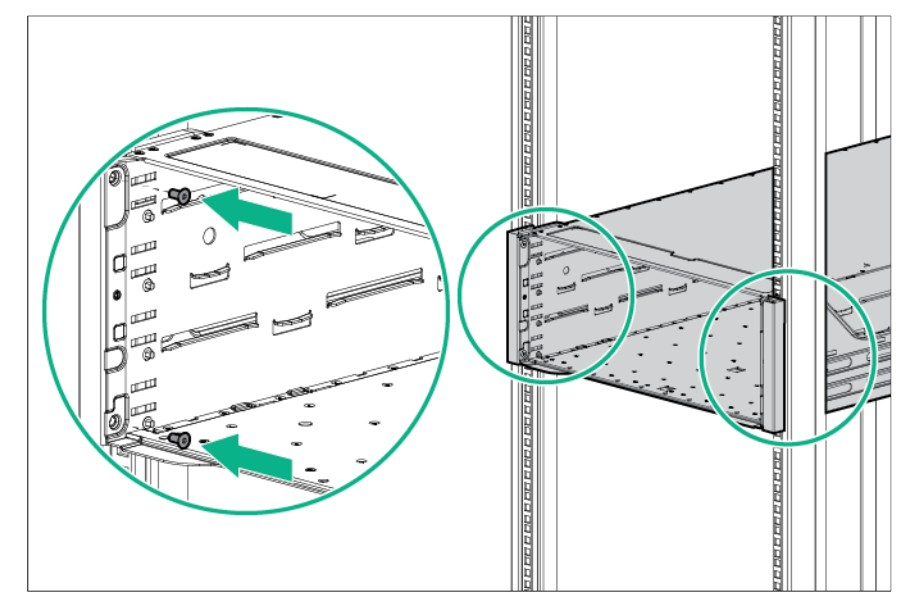

7. To install the shipping bracket:

a. Secure the T-15 Torx alignment pins to the shipping bracket.

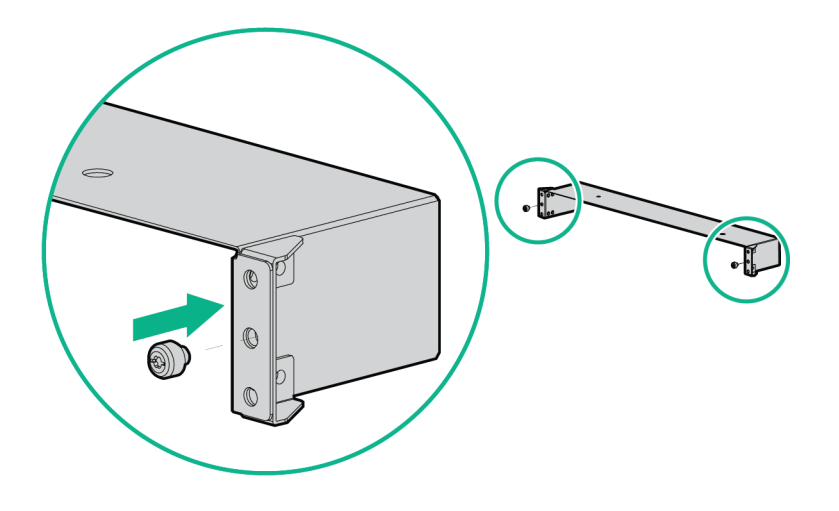

**b.** Install the square-hole cage nuts, and then align the shipping bracket with the rack column. To secure the shipping bracket to the rack column, fasten the T-25 Torx screws.

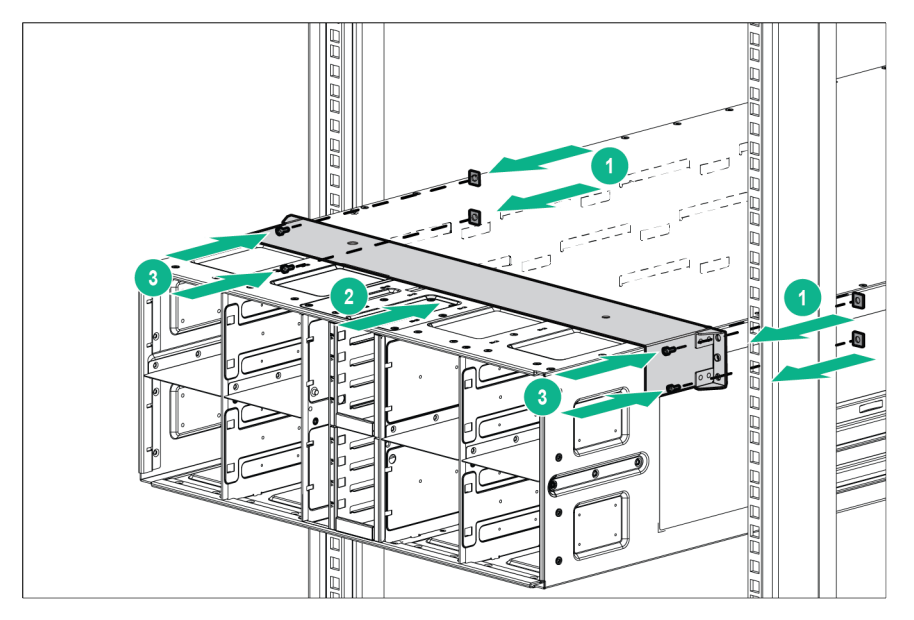

## Installing the 4U third-party rack rail kit

1. To insert the rack rail into the rack column, press the latches and slide the rail into place.

2. To secure the rail to the rack column, release the latches.

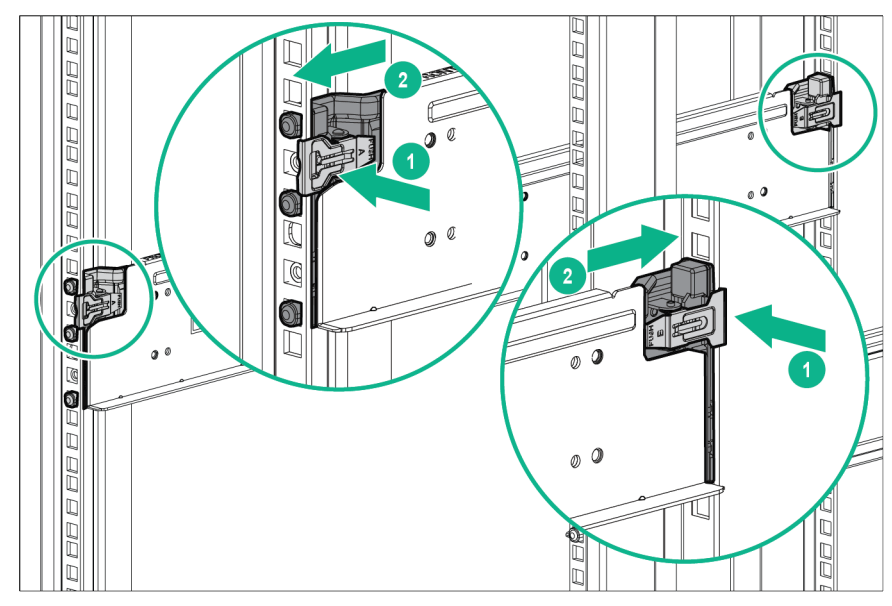

3. Secure the rail to the rear rack column with one T-25 Torx panhead screw.

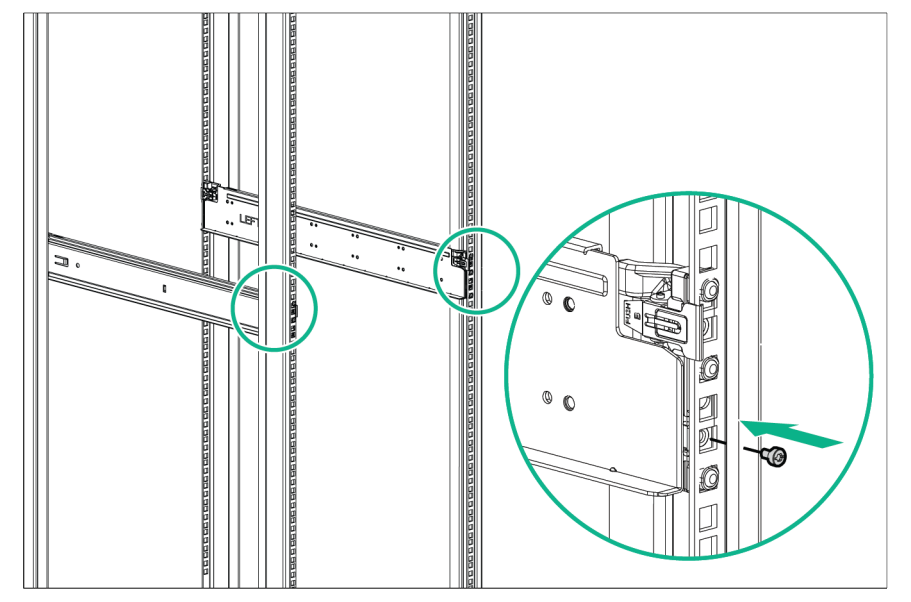

- 4. Install the bracket:
  - a. Align the bracket with the rack column and rail, and then install one cage nut.

**b.** To secure the bracket to the rack column, fasten the T-25 Torx slotted screws.

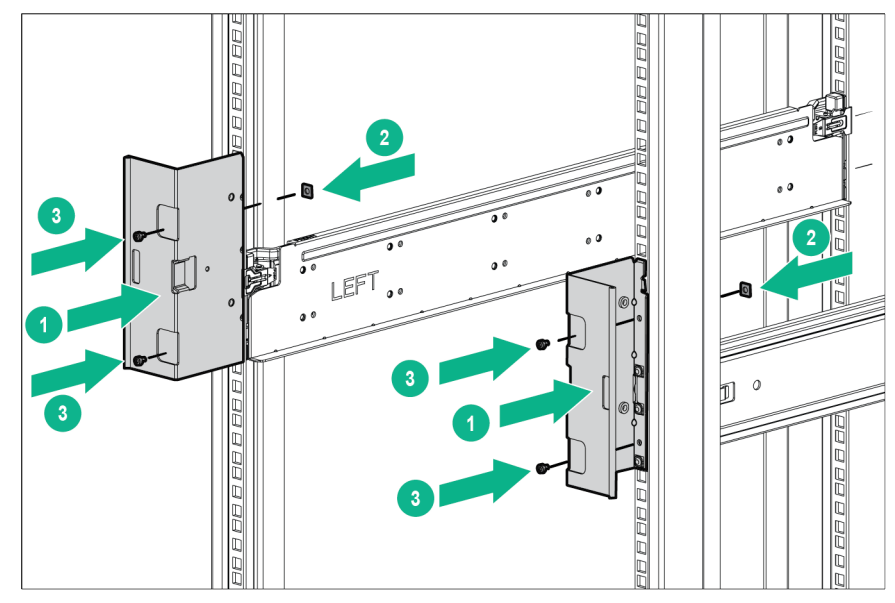

5. Install the chassis into the rack and secure it with four T-15 Torx flathead screws.

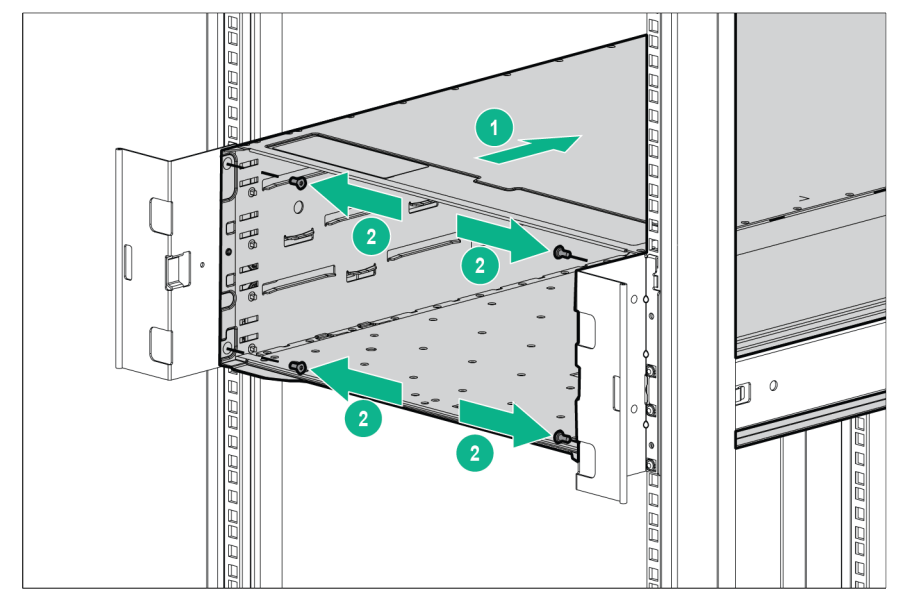

- 6. To install the shipping bracket:
  - **a.** Install the square-hole cage nuts.
  - **b.** Align the shipping bracket with the rack column.

c. To secure the shipping bracket to the rack column, fasten the T-25 Torx slotted screws.

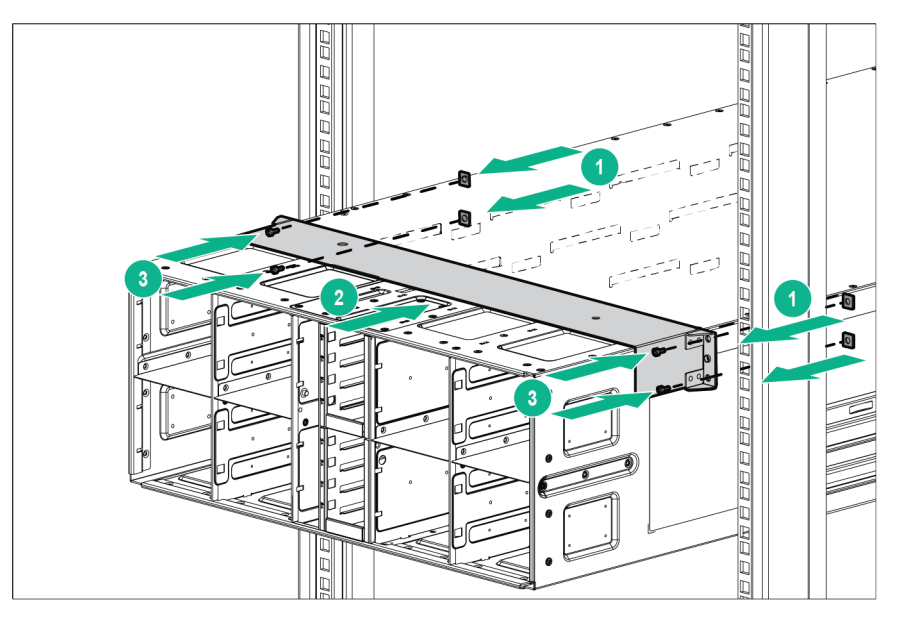

## Installing the chassis handles

The HPE Apollo d6500 Chassis facilitate lifting the chassis up to the rails. Remove the handles when sliding the chassis into the rack.

1. Insert the handles into the slot openings on the bottom of the chassis, and then slide them until they are in locked position.

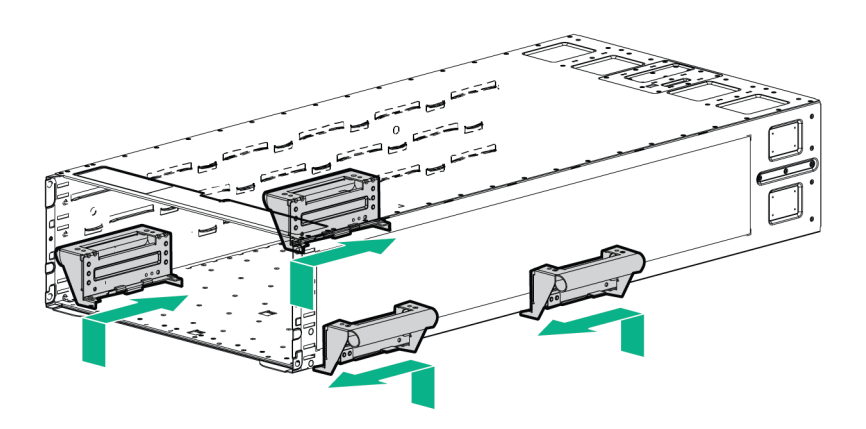

**NOTE:** The chassis handles facilitate lifting the chassis up to the rails. Remove the handles when sliding the chassis into the rack.

2. To remove the chassis handles, press the latches and then slide the handles off the chassis.

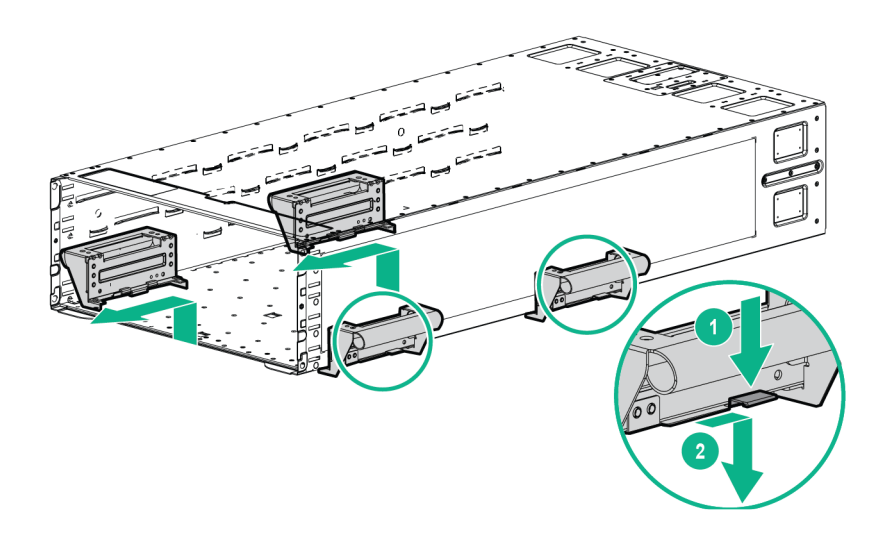

## Installing the system components

If components were removed during the chassis installation or additional components were ordered, install each device using the procedures in this section.

If you perform any of the procedures in this section after powering on the system, ensure proper airflow by ensuring that each bay inside the chassis and at the rear of the chassis is populated with either a component or a blank. For component-specific replacement information, see the *HPE Apollo* d6500 *Chassis Maintenance and Service Guide* or the server-specific user and maintenance guides on the Hewlett Packard Enterprise website (<u>http://www.hpe.com/support/Apollo6500-docs</u>).

## Installing the accelerator tray blank kit

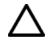

**CAUTION:** To prevent improper cooling and thermal damage, do not operate the chassis unless all bays are populated with a component or a blank.

#### 1. Install the server bay blank.

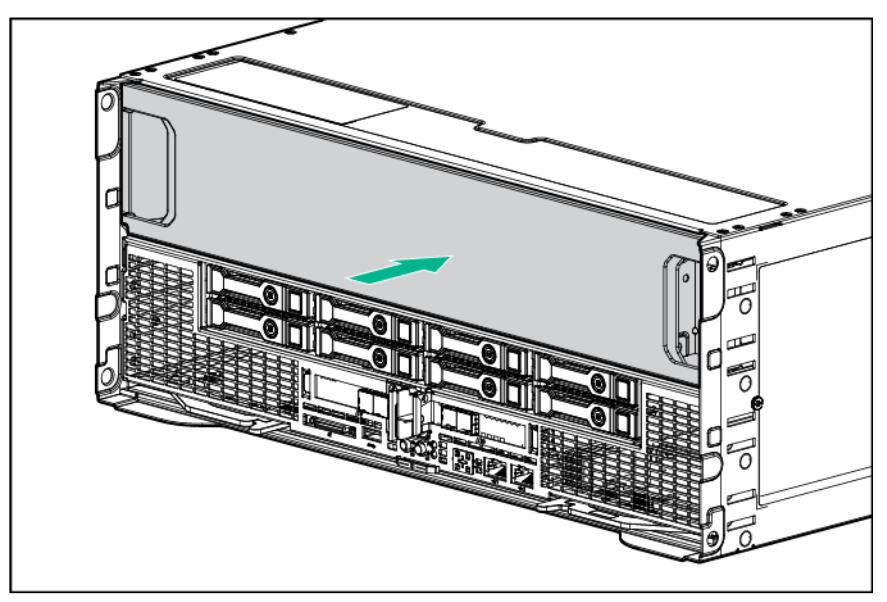

2. Install the fan blanks and the power cable bay blank.

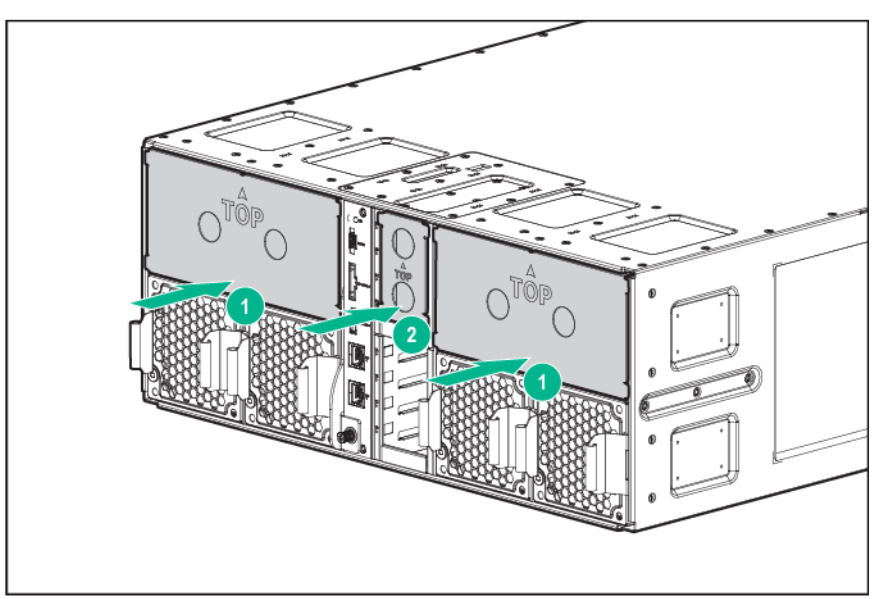

## Installing a server

- **1.** Prepare the server:
  - a. Release the safety latches.

**b.** Pull back the handles.

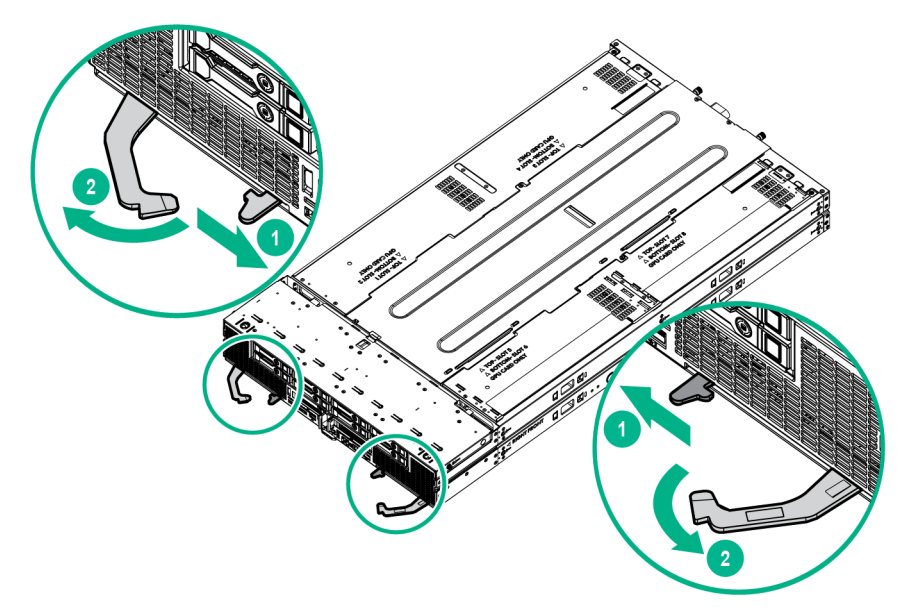

- 2. Install the server into the chassis:
  - **a.** Slide the server into the chassis.
  - **b.** Secure the handles in the safety latches.

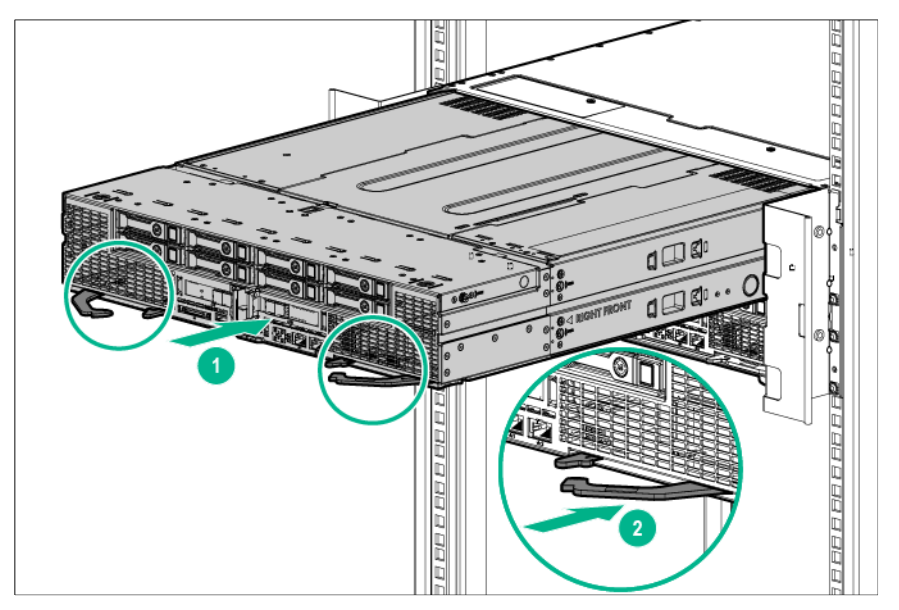

## Installing the fans

Install the component as indicated.

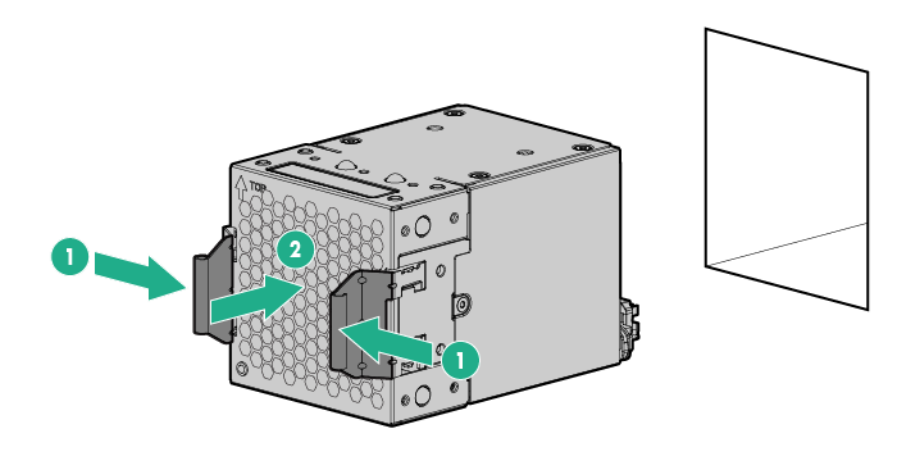

### Installing the chassis management module

Install the component as indicated.

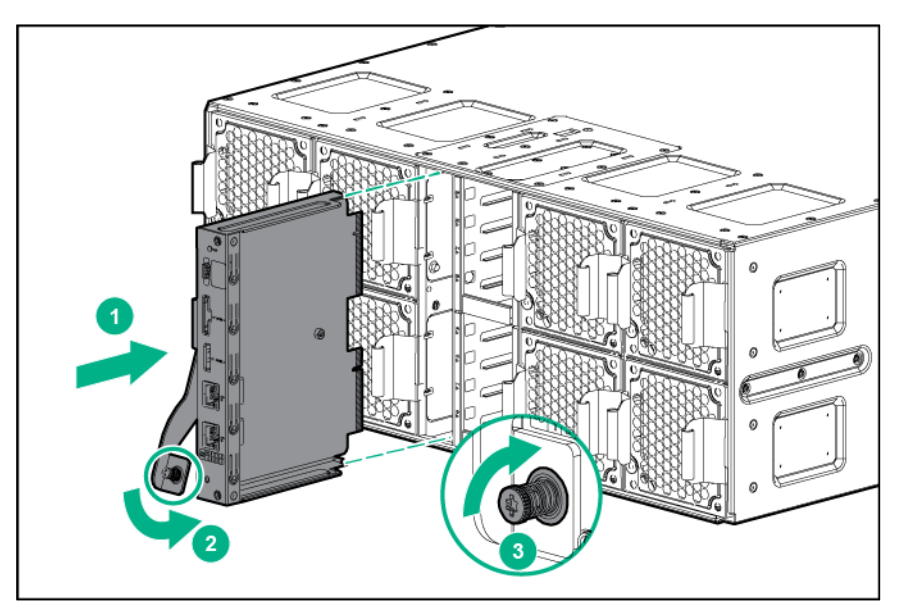

# Installing the power shelf

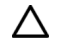

**CAUTION:** To prevent damage to the component, power down the chassis and disconnect all power cords before removing or installing the component.

To install the component:

1. Install the power shelf rack rails into the rack. For more information, see the HPE Power Shelf Rail Kit for Hewlett Packard Enterprise and Third Party Rack Installation Instructions. This document ships with the rail kit and is also available on the Hewlett Packard Enterprise website (<u>http://www.hpe.com/support/Apollo-PowerShelf-rail-ii-en</u>).

**2.** Install the power shelf.

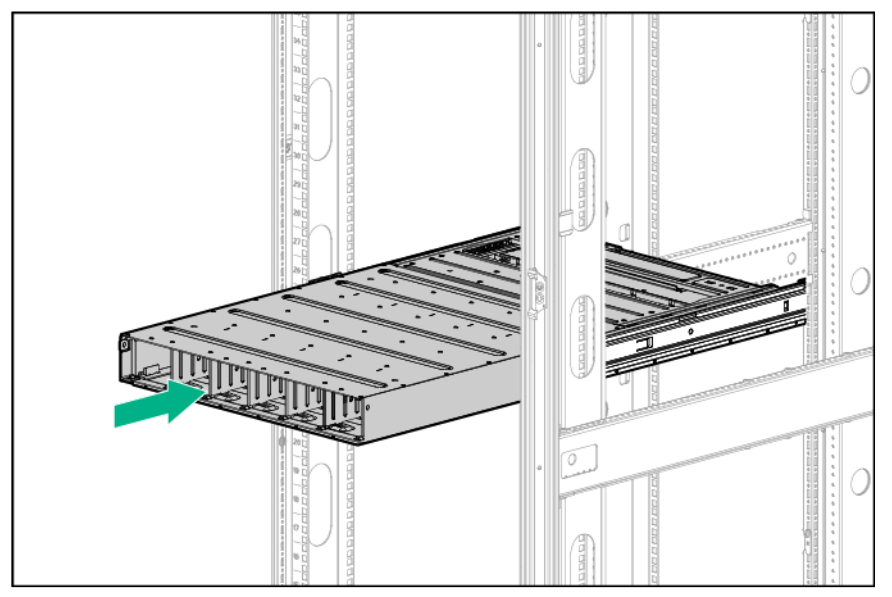

3. Secure the power shelf to the rack.

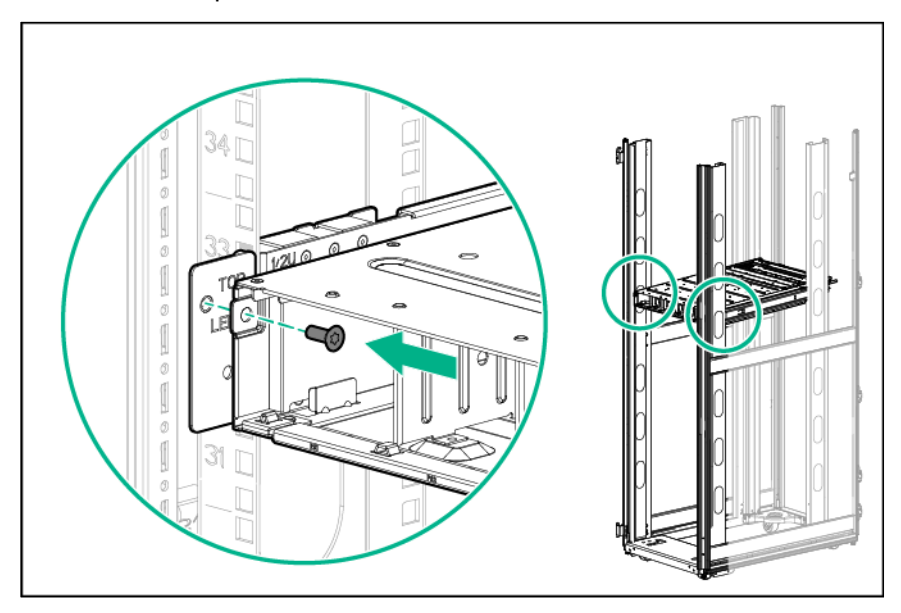

4. Install the power supplies into the power shelf, if needed.

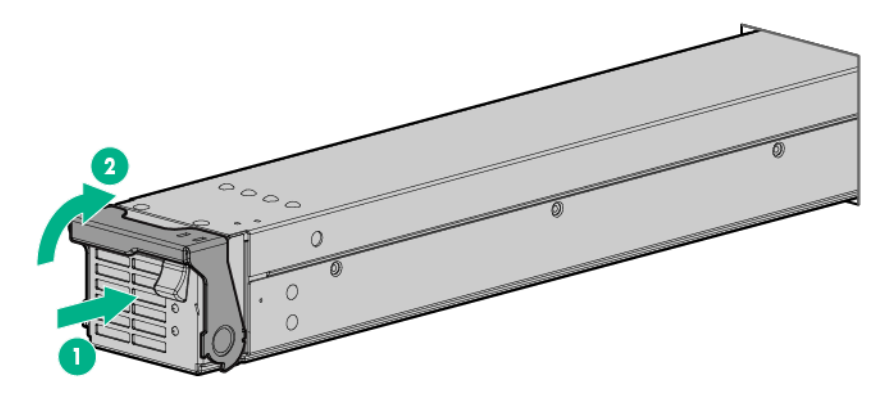

**NOTE:** If additional clearance is required to install power cables, loosen the thumb screw on either side of the shelf and slide the shelf out while installing the cables. Use caution to avoid bending the shelf.

5. Remove the power supply vent cover.

Cable quantity and length are determined by the configuration of components. For more information, see the Hewlett Packard Enterprise Power Advisor website (http://www.hpe.com/info/hpepoweradvisor).

- 6. Install the 12V DC power cables.
  - **a.** Insert the cable through the wide opening on either end of the power shelf, and then connect it to the appropriate connector.

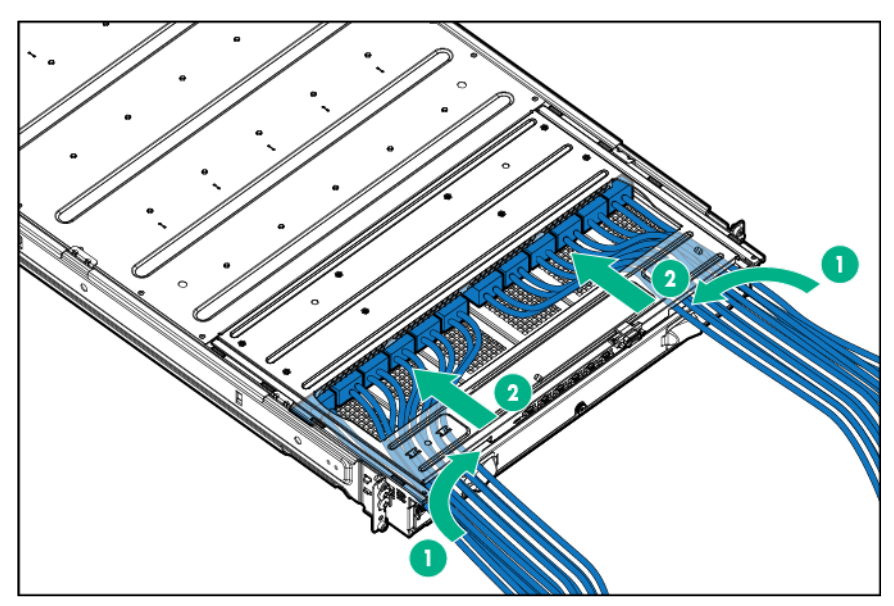

**b.** Slide the cables toward the center, allowing them to straighten and hang from the rear of the power shelf.

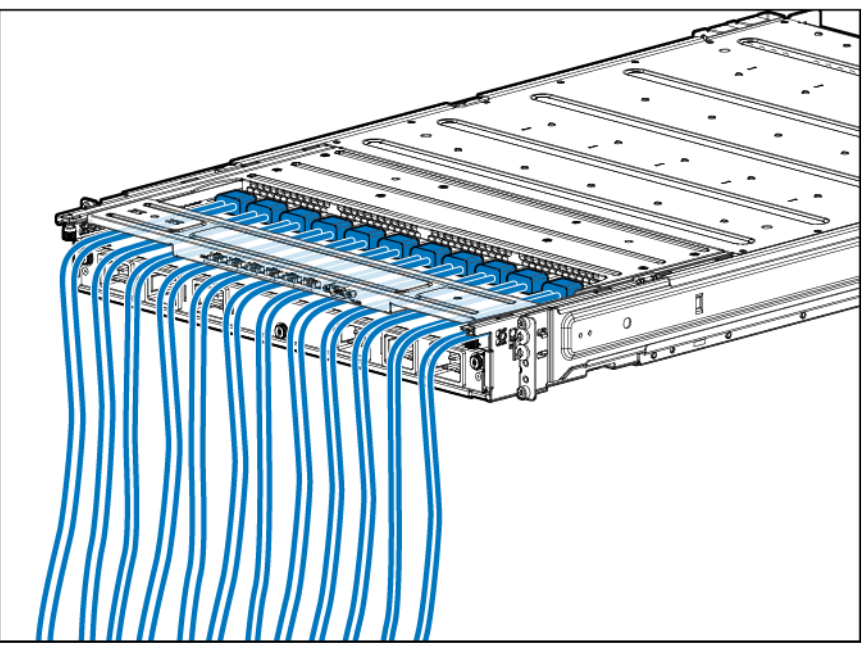

7. Install the cable guard.

**NOTE:** Cables are removed for clarity.

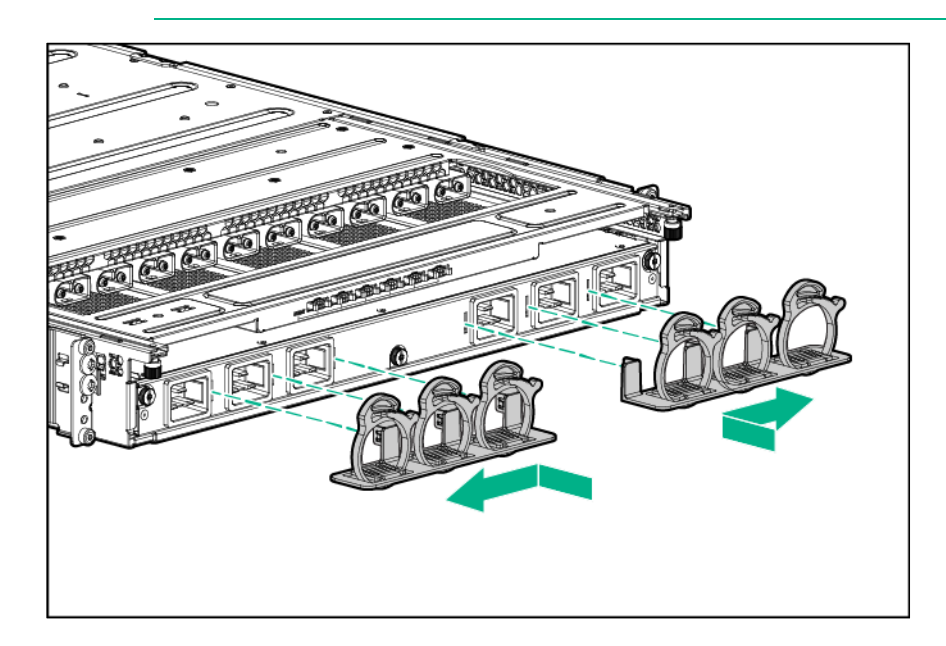

8. Install the power supply vent cover to protect the power supply vents.

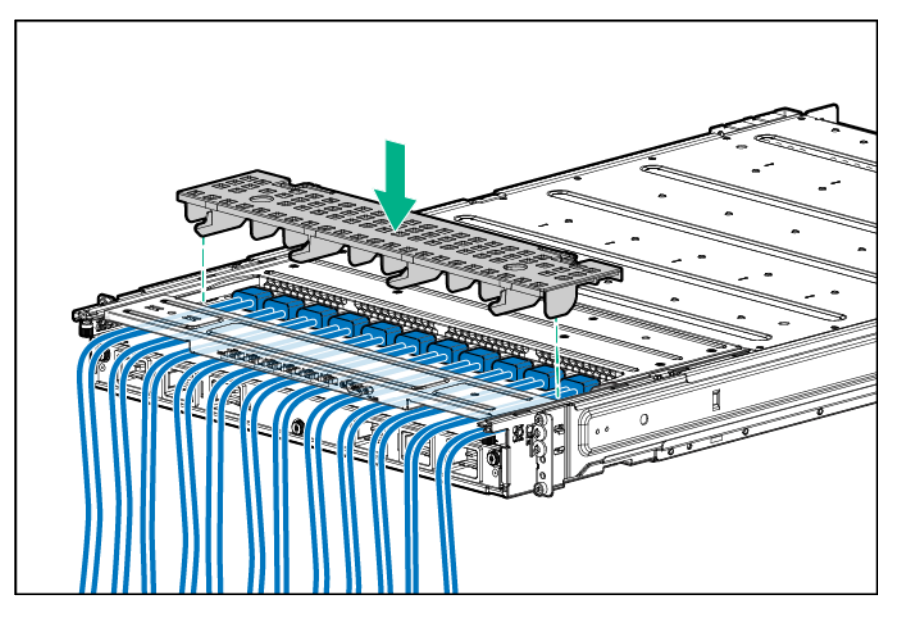

# Cabling

## Cabling overview

八

- **WARNING:** Be sure that all circuit breakers are locked in the off position before connecting any power components.
- **CAUTION:** To avoid damaging the fiber cables, do not drape cables from one side of the rack to the other and do not run cables over a hard corner or edge.
- CAUTION: To avoid damaging the cable, squeeze the thermal boot on the cable before disconnecting from the connector.

## Cabling procedures

After the hardware is installed, complete the following cabling procedures:

- 1. Connecting the chassis to a power shelf (on page 33).
- 2. Connecting the chassis to the network:
  - Connecting the optional HPE APM module (on page 36)
  - Connecting multiple chassis to the network with the chassis management module iLO ports (on page 38)
- 3. Connecting power cables and applying power to the chassis (on page 38)

## Connecting the chassis to a power shelf

- 1. Employ best practices to route and manage the power cords and other cables in the server rear panel.
  - CAUTION: To prevent improper cooling and damage to the equipment, do not block the ventilation openings.

**CAUTION:** Do not connect cables from the chassis to two different power shelves. The chassis can only be connected to one power shelf.

2. Install the power cables into the chassis.

Δ

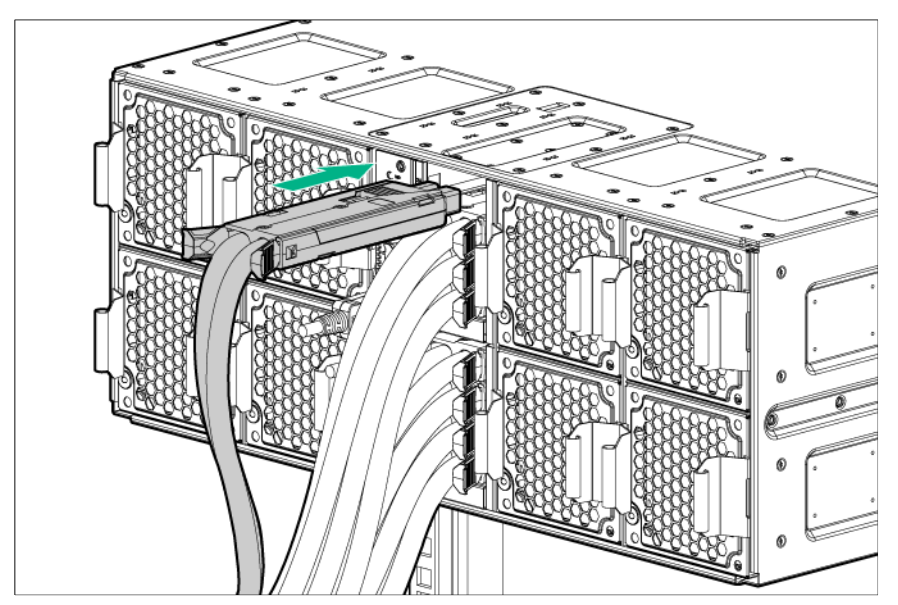

- 3. To complete this procedure, locate the power management cable (part number 867755-001).
  - **CAUTION:** To prevent damage to the power management cable, release the cable by pressing the latches when disconnecting, instead of pulling directly.
  - **IMPORTANT:** When connecting the power management cable to the chassis management module and the power shelf, be sure to install the cable with the plastic tab on the top of the connector. Failure to install the cable properly can result in performance and reporting issues.
- 4. Connect the power management cable to the chassis management module with the cable's plastic tab facing right.

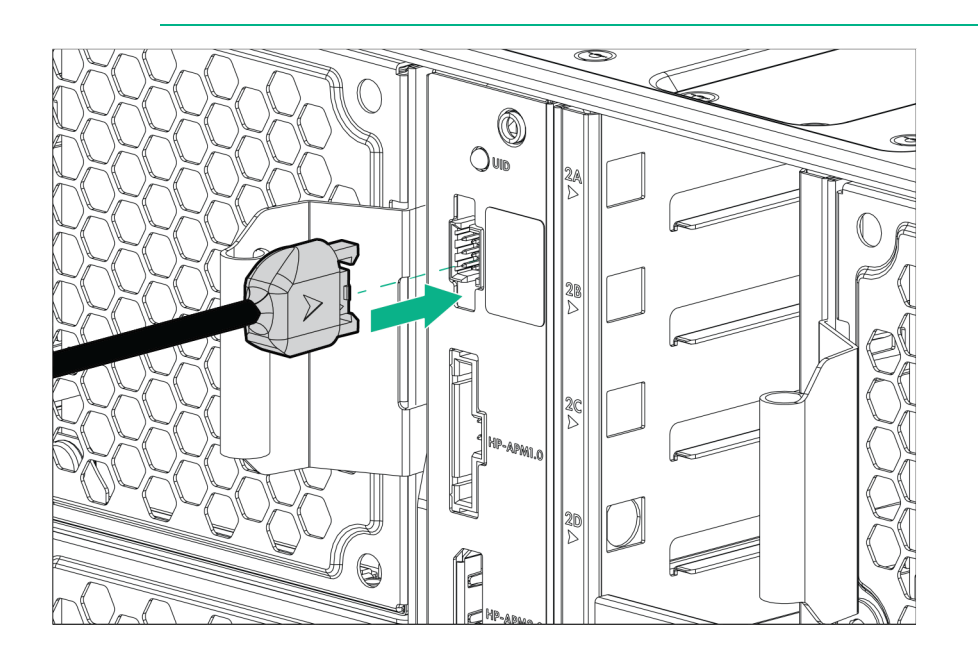

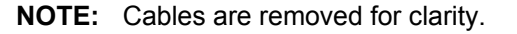

5. Connect the power management cable to the power shelf with the cable's plastic tab facing up.

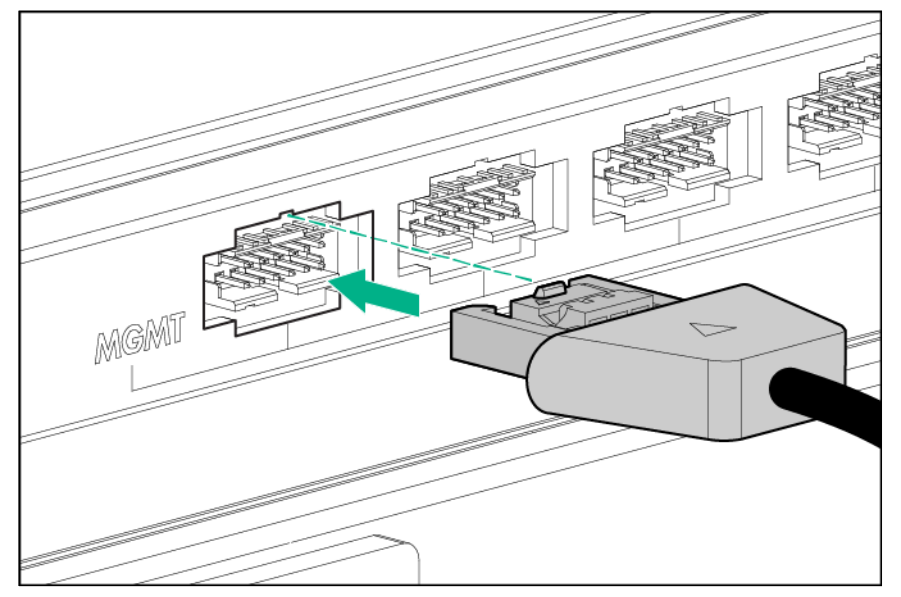

The examples below represent possible configurations for cabling the system.

• Connecting one chassis to one power shelf

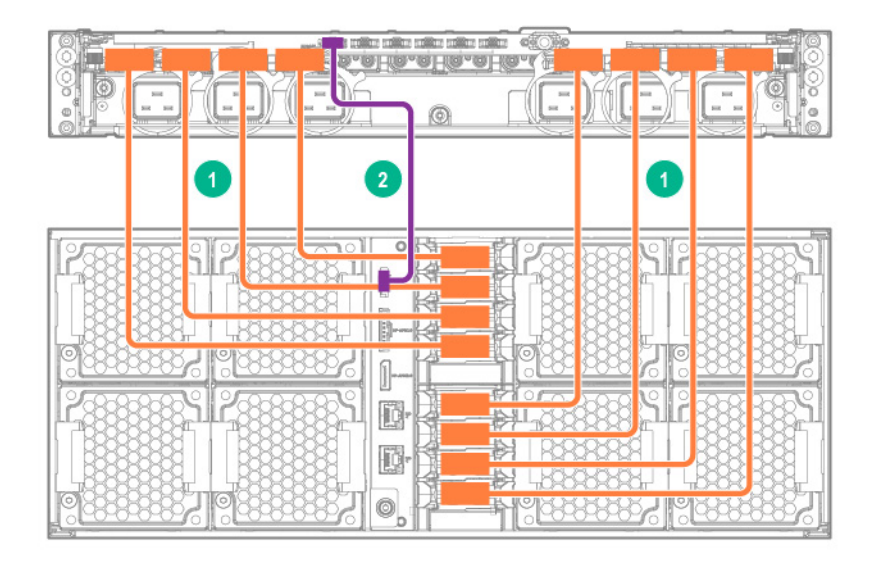

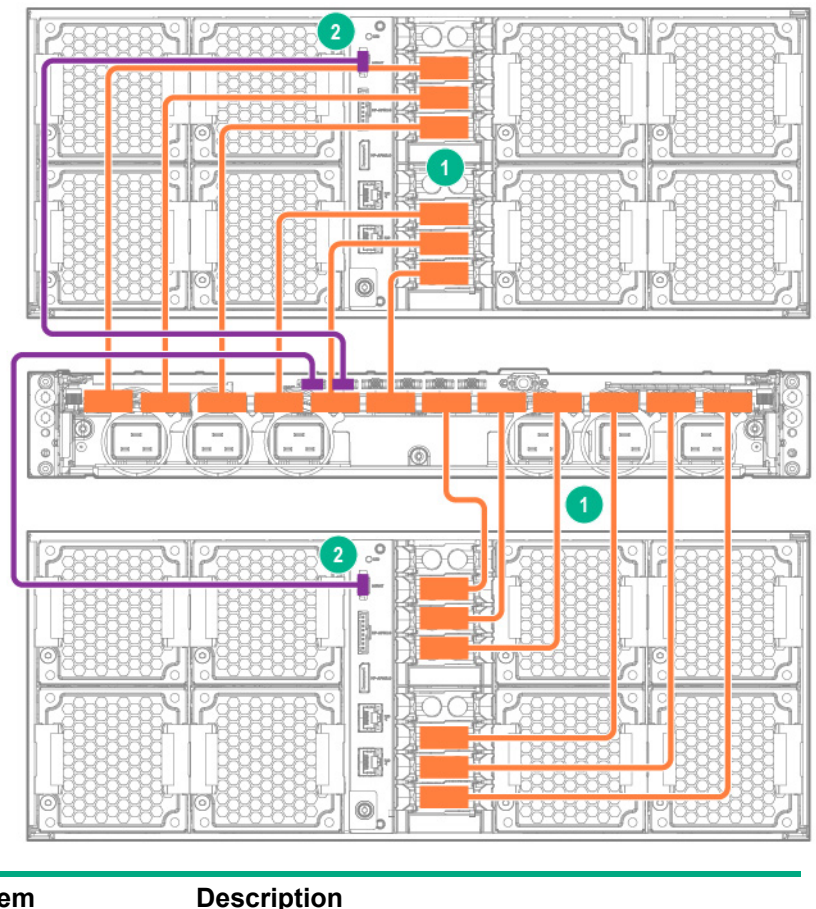

#### o Connecting two chassis to one power shelf

| ltem | Description             |
|------|-------------------------|
| 1    | 12V DC power cables     |
| 2    | Power management cables |

Cable quantity and length are determined by the configuration of components. For more information, see the Hewlett Packard Enterprise Power Advisor website (<u>http://www.hpe.com/info/hpepoweradvisor</u>).

## Example configurations

Configuration examples can be calculated using the HPE Power Advisor Tool (<u>http://www.hpe.com/info/poweradvisor/online</u>). This tool is designed for facilities planning purposes only. Values obtained from the tool are based on worst case loads. Whenever possible, Hewlett Packard Enterprise recommends using actual measurements in configuration planning. Measurements must be made with the intended configuration, application loading, and ambient environment.

Actual power usage will vary, depending on application loading, ambient temperature, and other factors.

# Connecting the optional HPE APM module

- 1. Connect the HPE APM to the chassis.
- 2. Connect the HPE APM to the power shelf.

3. Connect the HPE APM to the network.

| ltem | Description                                     |
|------|-------------------------------------------------|
| 1    | Cables connecting the HPE APM to the chassis    |
| 2    | Cable connecting the HPE APM to the power shelf |
| 3    | Cables connecting the HPE APM to the network    |
|      |                                                 |

**IMPORTANT:** If you have an HPE APM connected to an Apollo d6500 Chassis, do not connect the iLO port of the HPE APM and the iLO port of the enclosure to the network at the same time. Having both ports connected at the same time results in a loopback condition.

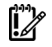

**IMPORTANT:** If a dedicated iLO management port module is installed in the server, the server can only connect to a network through the dedicated iLO management port module. For more information, see the server user guide.

# Connecting multiple chassis to the network with the chassis management module iLO ports

1. Connect all cables to the chassis management modules and the network. Multiple chassis can be connected to the same network.

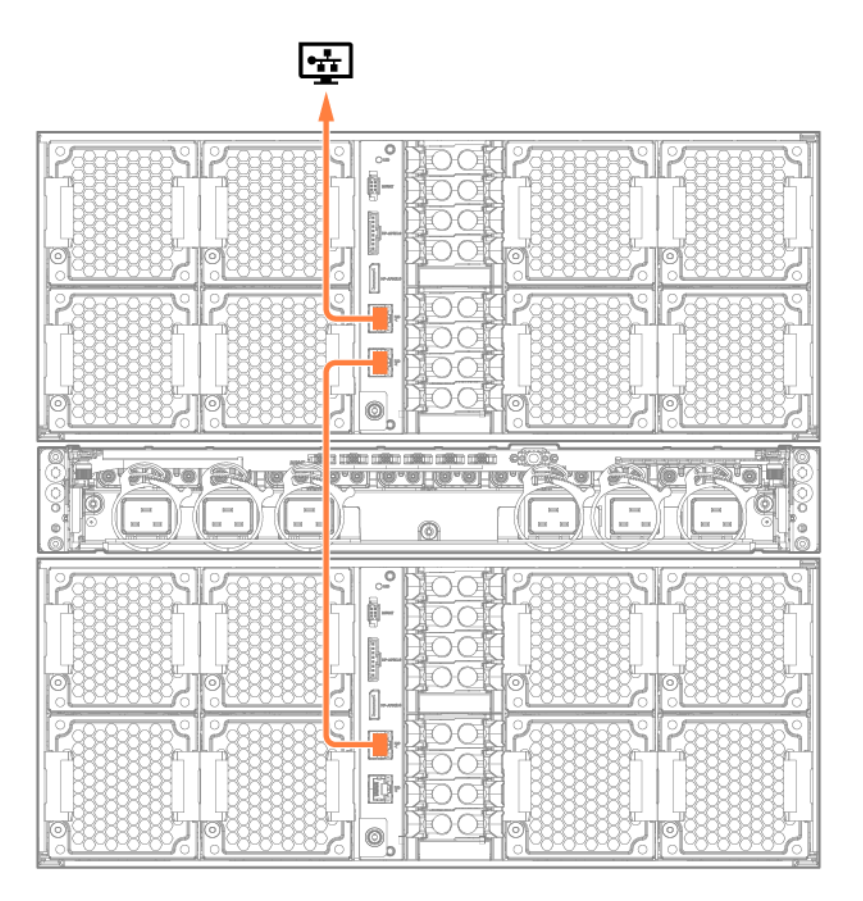

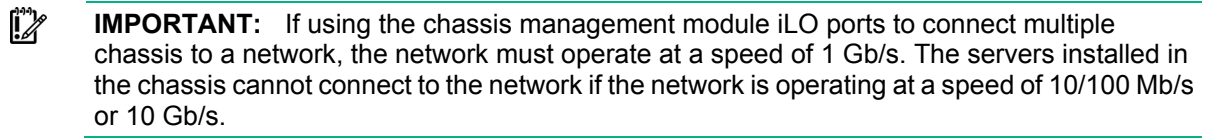

**IMPORTANT:** If a dedicated iLO management port module is installed in the server, the server can only connect to a network through the dedicated iLO management port module. For more information, see the server user guide.

**NOTE:** Arrow indicates connection to the network.

# Connecting power cables and applying power to the chassis

Connect the AC power cables to the power source (UPS or wall outlet) or to an installed PDU.

# Configuring the system

## Power capping

The HPE ProLiant XL family of products provides a power capping feature that operates at the server enclosure level. The capping feature can be activated with PPIC.EXE, a stand-alone utility that runs in the environment of one of the resident servers in the chassis to be power capped. After a power cap is set for the enclosure, all the resident servers in the enclosure will have the same uniform power cap applied to them until the cap is either modified or canceled.

With APM, the enclosure-level power capping feature can be expanded without the need to use the PPIC.EXE utility. A global power cap can be applied to all enclosures with one APM command, or different caps can be applied to user-defined groups by using flexible zones within the same rack.

#### Power capping modes

The following Power Management modes are standard and are configurable in the power management controller:

• Mode 0: No Redundancy

All power-capping is disabled. This mode can be used to minimize any possible performance impact of power-capping logic.

Mode 1: Max Performance with Redundancy

This is the default power capping mode. This mode allows the maximum number of nodes to run by engaging power-capping if the power draw from the chassis attempts to exceed the load supported by the active power supplies. In this mode, the system is expected to survive (with degraded performance) an unexpected power loss to one or more of the power supplies.

• Mode 2: Full AC/DC Redundancy Mode

Power-capping is enforced such that system has N+1 power redundancy. In this mode, the system will throttle the nodes allowing for one of the available power supplies to be held in reserve. If only one power supply is available, the system will throttle the nodes as to allow the full use of that power supply's capacity.

• Mode 3: User Configurable Mode

The user can specify a valid power cap value from a pre-defined range. A cap cannot be set below a minimum or above a maximum. The cap includes all server nodes, fans, and drives. User configurable mode requires an iLO Scale Out or iLO Advanced license.

Mode 4: Rack Level Dynamic Power Capping Mode

In conjunction with APM, the user can specify a maximum power capacity for the entire rack. The APM dynamically allocates power to the applicable chassis within the rack to maximize performance given the available power. For more information, see the *HPE Apollo Platform Manager User Guide* on the Hewlett Packard Enterprise website (<u>http://www.hpe.com/support/APM\_UG\_en</u>).

• Mode 5: Power Feed Redundancy Mode

When used with an A+B power feed configuration, Power Feed Redundancy Mode throttles the system 100%, bringing the nodes to a complete stop if a power feed loss is deduced. Full throttling continues until the power feed is brought back online. In this mode, the system is expected to survive an unexpected loss of an entire power feed to half of the power supplies.

## Configuring a power cap

To configure power capping, you can use the following utilities:

HPE ProLiant Power Interface Control Utility

PPIC is a standalone utility that runs on a single server within the enclosure. For more information, see the *ProLiant Power Interface Control (PPIC) Utility User Guide* on the Hewlett Packard Enterprise website (<u>http://www.hpe.com/support/PPIC\_UG\_en</u>).

HPE Apollo Platform Manager

APM is a rack level device that can control power caps for all enclosures in the rack. For more information, see the *HPE Apollo Platform Manager User Guide* on the Hewlett Packard Enterprise website (<u>http://www.hpe.com/support/APM\_UG\_en</u>).

#### Setting the chassis power cap mode with the PPIC utility

- 1. Download and install the ProLiant Power Interface Control Utility from the Hewlett Packard Enterprise website (<u>http://www.hpe.com/info/hpesc</u>).
- 2. Log in to the server, and then run the PPIC utility.
- 3. To set the power capacity mode, perform one of the following steps:
  - To set mode 0, 1, and 2, enter the following command at the prompt:

-s -mmode

The following example sets the power capacity to mode 0:

-s -m0

• To set mode 3, enter the following command at the prompt:

-s -mmode -lpower

The following example sets the power capacity to mode 3 with a 1500W maximum power limit:

-s -m3 -11500

Power capping modes show the valid values for mode. Power is required when setting Power Control Configuration to User Configurable.

For more information, see the *ProLiant Power Interface Control (PPIC) Utility User Guide* on the Hewlett Packard Enterprise website (<u>http://www.hpe.com/support/PPIC\_UG\_en</u>).

#### Setting the chassis power cap mode with HPE APM

- 1. Log in to APM:
  - a. When the system boots, a Login prompt appears.
  - **b.** At the prompt, enter Administrator.
- 2. Before setting the power cap, enter the following command to review the power baseline:

>show power baseline

The information displayed provides the minimum cap value, the maximum cap value, and the chassis that meet the requirements for power capping.

**3.** To set the power cap for eligible chassis connected to the APM, enter the following command at the prompt:

>SET POWER CAP<wattage>|NONE[zone\_name]

The wattage value, if provided, represents the total wattage to be allocated among all the chassis that are part of the baseline or partial baseline of a zone, if specified. This value is divided by the total maximum wattage established by the baseline to calculate a percentage cap value. This percentage is then multiplied against each chassis maximum wattage value to arrive at an appropriate cap value for that individual chassis.

If NONE is specified instead of a cap wattage value, then APM removes all (or the specified zone) of the power caps.

To remove baseline data from the EEPROM and to remove the power cap setting, enter the following command:

>SET POWER BASELINE NONE

After this command is issued, the only way to re-establish a power baseline is to issue the SET POWER BASELINE command. The system returns to the default power cap mode (mode 1).

# Troubleshooting

# **Troubleshooting resources**

The *HPE ProLiant Gen9 Troubleshooting Guide, Volume I: Troubleshooting* provides procedures for resolving common problems and comprehensive courses of action for fault isolation and identification, issue resolution, and software maintenance on ProLiant servers and server blades. To view the guide, select a language:

- English (<u>http://www.hpe.com/support/Gen9\_TSG\_en</u>)
- French (<u>http://www.hpe.com/support/Gen9\_TSG\_fr</u>)
- Spanish (http://www.hpe.com/support/Gen9\_TSG\_es)
- German (http://www.hpe.com/support/Gen9\_TSG\_de)
- Japanese (<u>http://www.hpe.com/support/Gen9\_TSG\_ja</u>)
- Simplified Chinese (<u>http://www.hpe.com/support/Gen9\_TSG\_zh\_cn</u>)

The *HPE ProLiant Gen9 Troubleshooting Guide, Volume II: Error Messages* provides a list of error messages and information to assist with interpreting and resolving error messages on ProLiant servers and server blades. To view the guide, select a language:

- English (<u>http://www.hpe.com/support/Gen9\_EMG\_en</u>)
- French (<u>http://www.hpe.com/support/Gen9\_EMG\_fr</u>)
- Spanish (http://www.hpe.com/support/Gen9\_EMG\_es)
- German (http://www.hpe.com/support/Gen9\_EMG\_de)
- Japanese (http://www.hpe.com/support/Gen9\_EMG\_ja)
- Simplified Chinese (<u>http://www.hpe.com/support/Gen9\_EMG\_zh\_cn</u>)

# Electrostatic discharge

## Preventing electrostatic discharge

To prevent damaging the system, be aware of the precautions you must follow when setting up the system or handling parts. A discharge of static electricity from a finger or other conductor may damage system boards or other static-sensitive devices. This type of damage may reduce the life expectancy of the device.

To prevent electrostatic damage:

- Avoid hand contact by transporting and storing products in static-safe containers.
- Keep electrostatic-sensitive parts in their containers until they arrive at static-free workstations.
- Place parts on a grounded surface before removing them from their containers.
- Avoid touching pins, leads, or circuitry.
- Always be properly grounded when touching a static-sensitive component or assembly.

# Grounding methods to prevent electrostatic discharge

Several methods are used for grounding. Use one or more of the following methods when handling or installing electrostatic-sensitive parts:

- Use a wrist strap connected by a ground cord to a grounded workstation or computer chassis. Wrist straps are flexible straps with a minimum of 1 megohm ±10 percent resistance in the ground cords. To provide proper ground, wear the strap snug against the skin.
- Use heel straps, toe straps, or boot straps at standing workstations. Wear the straps on both feet when standing on conductive floors or dissipating floor mats.
- Use conductive field service tools.
- Use a portable field service kit with a folding static-dissipating work mat.

If you do not have any of the suggested equipment for proper grounding, have an authorized reseller install the part.

For more information on static electricity or assistance with product installation, contact an authorized reseller.

# Warranty and regulatory information

## Warranty information

HPE ProLiant and x86 Servers and Options (http://www.hpe.com/support/ProLiantServers-Warranties)

HPE Enterprise Servers (http://www.hpe.com/support/EnterpriseServers-Warranties)

HPE Storage Products (http://www.hpe.com/support/Storage-Warranties)

HPE Networking Products (http://www.hpe.com/support/Networking-Warranties)

# **Regulatory information**

## Safety and regulatory compliance

For important safety, environmental, and regulatory information, see *Safety and Compliance Information for Server, Storage, Power, Networking, and Rack Products*, available at the Hewlett Packard Enterprise website (<u>http://www.hpe.com/support/Safety-Compliance-EnterpriseProducts</u>).

## Belarus Kazakhstan Russia marking

# EHC

Manufacturer and Local Representative Information

#### Manufacturer information:

Hewlett Packard Enterprise Company, 3000 Hanover Street, Palo Alto, CA 94304 U.S.

Local representative information Russian:

Russia:

ООО «Хьюлетт Паккард Энтерпрайз», Российская Федерация, 125171, г. Москва, Ленинградское шоссе, 16А, стр.3, Телефон/факс: +7 495 797 35 00

• Belarus:

ИООО «Хьюлетт-Паккард Бел», Республика Беларусь, 220030, г. Минск, ул. Интернациональная, 36-1, Телефон/факс: +375 17 392 28 18

• Kazakhstan:

ТОО «Хьюлетт-Паккард (К)», Республика Казахстан, 050040, г. Алматы, Бостандыкский район, проспект Аль-Фараби, 77/7, Телефон/факс: +7727355350

#### Local representative information Kazakh:

Russia:

ЖШС "Хьюлетт Паккард Энтерпрайз" Ресей Федерациясы, 125171, Мәскеу, Ленинград тас жолы, 16А блок 3, Телефон/факс: +7 495 797 35 00

• Belarus:

«HEWLETT-PACKARD Bel» ЖШС, Беларусь Республикасы, 220030, Минск қ., Интернациональная көшесі, 36/1, Телефон/факс: +375 17 392 28 18

• Kazakhstan:

ЖШС «Хьюлетт-Паккард (К)», Қазақстан Республикасы, 050040, Алматы к., Бостандык ауданы, Әл-Фараби даңғылы, 77/7, Телефон/факс: +7 727 355 35 50

#### Manufacturing date:

The manufacturing date is defined by the serial number.

CCSYWWZZZZ (serial number format for this product)

Valid date formats include:

- YWW, where Y indicates the year counting from within each new decade, with 2000 as the starting point; for example, 238: 2 for 2002 and 38 for the week of September 9. In addition, 2010 is indicated by 0, 2011 by 1, 2012 by 2, 2013 by 3, and so forth.
- YYWW, where YY indicates the year, using a base year of 2000; for example, 0238: 02 for 2002 and 38 for the week of September 9.

#### Turkey RoHS material content declaration

Türkiye Cumhuriyeti: EEE Yönetmeliğine Uygundur

#### Ukraine RoHS material content declaration

Обладнання відповідає вимогам Технічного регламенту щодо обмеження використання деяких небезпечних речовин в електричному та електронному обладнанні, затвердженого постановою Кабінету Міністрів України від 3 грудня 2008 № 1057

# **Specifications**

## Chassis environmental specifications

| Specification                                   | Value                             |
|-------------------------------------------------|-----------------------------------|
| Temperature range <sup>1</sup>                  | _                                 |
| Operating <sup>2,3</sup>                        | 10°C to 35°C (50°F to 95°F)       |
| Nonoperating                                    | -30°C to 60°C (-22°F to<br>140°F) |
| Maximum wet bulb temperature                    | —                                 |
| Operating                                       | 28°C (82.4°F)                     |
| Nonoperating                                    | 38.7°C (101.7°F)                  |
| Relative humidity (non condensing) <sup>4</sup> | _                                 |
| Operating                                       | 10% to 90%                        |
| Nonoperating                                    | 5% to 95%                         |

<sup>1</sup> All temperature ratings shown are for sea level. An altitude derating of 1°C per 304.8 m (1.8°F per 1000 ft) to 3048 m (10,000 ft) is applicable. No direct sunlight allowed. Upper operating limit is 3,048 m (10,000 ft) or 70 kPa/10.1 psia. Upper nonoperating limit is 9,144 m (30,000 ft).

<sup>2</sup> If three or more NVIDIA Tesla K80 GPUs are installed on one side of the HPE ProLiant XL270d Gen9 Accelerator Tray, the inlet ambient temperature must be maintained at or below 30°C (86°F).

<sup>3</sup> If three or more NVIDIA Tesla P100 GPUs are installed on one side of the HPE ProLiant XL270d Gen9 Accelerator Tray, the inlet ambient temperature must be maintained at or below 25°C (77°F).

<sup>4</sup> Storage maximum humidity of 95% is based on a maximum temperature of 45°C (113°F). Altitude maximum for storage corresponds to a pressure minimum of 70 kPa (10.1 psia).

## Chassis mechanical specifications

| Specification                                                           | Value                |
|-------------------------------------------------------------------------|----------------------|
| Height                                                                  | 17.70 cm (6.97 in)   |
| Depth                                                                   | 96.00 cm (37.79 in)  |
| Width                                                                   | 44.80 cm (17.64 in)  |
| Weight, fully-loaded                                                    | 73.22 kg (161.42 lb) |
| Weight, lightly-loaded server with accelerator tray blank kit installed | 39.12 kg (86.24 lb)  |

## Power shelf specifications

| Specification        | Value               |
|----------------------|---------------------|
| Height               | 6.47 cm (2.55 in)   |
| Depth                | 78.44 cm (30.88 in) |
| Width                | 44.81 cm (17.64 in) |
| Weight, fully loaded | 27.22 kg (60.00 lb) |
| Weight, empty        | 9.07 kg (20.00 lb)  |

# **Power specifications**

The power requirements for the HPE Apollo d6500 Chassis are met by the following components:

- HPE 2650W Platinum Hot Plug Redundant Power Supply
- HPE Apollo 6000 Power Shelf
- AC Input Module
- Chassis Management Module

## DC power

| Specification | Value                                     |
|---------------|-------------------------------------------|
| Output        | 12V from power supplies to system chassis |
| Minimum (V)   | +11.907                                   |
| Nom (V)       | +12.25                                    |
| Maximum (V)   | +12.593                                   |
| % Reg         | +2.8%/-2.8%                               |

## Single-phase power

| Specification                                  | HPE 2650W Platinum Hot Plug<br>Redundant Power Supply       |
|------------------------------------------------|-------------------------------------------------------------|
| Power cord                                     | IEC-320 C19-C20<br>2 m (6.5 ft)                             |
| Output                                         | 2650 W per power supply                                     |
| Input requirements                             |                                                             |
| Rated input voltage                            | 200 VAC to 240 VAC                                          |
| Rated input frequency                          | 50 Hz to 60 Hz                                              |
| Rated input current per power supply (maximum) | 14.4 A at 200 VAC<br>13.8 A at 208 VAC<br>13.1 A at 220 VAC |
| Rated input power per power supply (maximum)   | 2880 VA                                                     |

## Three-phase power (North America/Japan)

| Specification                       | 2650W Platinum Hot Plug Redundant<br>Power Supply |
|-------------------------------------|---------------------------------------------------|
| Power cord                          | NEMA L15-30p<br>3.05 m (10 ft)                    |
| Output                              | 2650 W per phase                                  |
| Input requirements                  |                                                   |
| Rated input voltage                 | 200 VAC to 208 VAC line to line 3-phase delta     |
| Rated input frequency               | 50 Hz to 60 Hz                                    |
| Maximum input current per line cord | 25 A at 200 VAC<br>24 A at 208 VAC                |
| Maximum input power per line cord   | 8640 VA                                           |

#### Three-phase power (International)

| Specification                       | HPE 2650W Platinum Hot Plug<br>Redundant Power Supply                                 |  |
|-------------------------------------|---------------------------------------------------------------------------------------|--|
| Power cords (2)                     | IEC-309 200/380-V to 240/415-V, 5-pin, 16-A 3.05 m (10 ft)                            |  |
| Output                              | 2650 W                                                                                |  |
| Input requirements                  |                                                                                       |  |
| Rated input voltage                 | 380 VAC to 415 VAC line-to-line*<br>220 VAC to 240 VAC line-to-neutral<br>3-phase WYE |  |
| Rated input frequency               | 50 Hz to 60 Hz                                                                        |  |
| Maximum input current per line cord | 13.1 A at 220/380 VAC<br>12 A at 240/415 VAC                                          |  |
| Maximum input power per line cord   | 8646 VA                                                                               |  |

\*Rated 220 VAC to 240 VAC line-to-neutral. The enclosure does not operate from higher line-to-line voltage with the WYE wall plug configuration. Input AC modules are configured to provide 220 VAC to 240 VAC to the power supplies in this system.

# Hot-plug power supply calculations

For hot-plug power supply specifications and calculators to determine electrical and heat loading for the server, see the Hewlett Packard Enterprise Power Advisor website (http://www.hpe.com/info/poweradvisor/online).

# Support and other resources

# Accessing Hewlett Packard Enterprise Support

- For live assistance, go to the Contact Hewlett Packard Enterprise Worldwide website (<u>http://www.hpe.com/assistance</u>).
- To access documentation and support services, go to the Hewlett Packard Enterprise Support Center website (<u>http://www.hpe.com/support/hpesc</u>).

### Information to collect

- Technical support registration number (if applicable)
- Product name, model or version, and serial number
- Operating system name and version
- Firmware version
- Error messages
- Product-specific reports and logs
- Add-on products or components
- Third-party products or components

## Accessing updates

- Some software products provide a mechanism for accessing software updates through the product interface. Review your product documentation to identify the recommended software update method.
- To download product updates, go to either of the following:
  - Hewlett Packard Enterprise Support Center Get connected with updates page (<u>http://www.hpe.com/support/e-updates</u>)
  - Software Depot website (<u>http://www.hpe.com/support/softwaredepot</u>)
- To view and update your entitlements, and to link your contracts and warranties with your profile, go to the Hewlett Packard Enterprise Support Center More Information on Access to Support Materials page (<u>http://www.hpe.com/support/AccessToSupportMaterials</u>).

**IMPORTANT**: Access to some updates might require product entitlement when accessed through the Hewlett Packard Enterprise Support Center. You must have an HP Passport set up with relevant entitlements.

## Websites

- Hewlett Packard Enterprise Information Library (<u>http://www.hpe.com/info/enterprise/docs</u>)
- Hewlett Packard Enterprise Support Center (<u>http://www.hpe.com/support/hpesc</u>)
- Contact Hewlett Packard Enterprise Worldwide (<u>http://www.hpe.com/assistance</u>)

- Subscription Service/Support Alerts (http://www.hpe.com/support/e-updates)
- Software Depot (http://www.hpe.com/support/softwaredepot)
- Customer Self Repair (http://www.hpe.com/support/selfrepair)
- Insight Remote Support (http://www.hpe.com/info/insightremotesupport/docs)
- Serviceguard Solutions for HP-UX (http://www.hpe.com/info/hpux-serviceguard-docs)
- Single Point of Connectivity Knowledge (SPOCK) Storage compatibility matrix (<u>http://www.hpe.com/storage/spock</u>)
- Storage white papers and analyst reports (<u>http://www.hpe.com/storage/whitepapers</u>)

## Customer self repair

Hewlett Packard Enterprise customer self repair (CSR) programs allow you to repair your product.

If a CSR part needs to be replaced, it will be shipped directly to you so that you can install it at your convenience. Some parts do not qualify for CSR. Your Hewlett Packard Enterprise authorized service provider will determine whether a repair can be accomplished by CSR.

For more information about CSR, contact your local service provider or go to the CSR website (<u>http://www.hpe.com/support/selfrepair</u>).

## Remote support

Remote support is available with supported devices as part of your warranty or contractual support agreement. It provides intelligent event diagnosis, and automatic, secure submission of hardware event notifications to Hewlett Packard Enterprise, which will initiate a fast and accurate resolution based on your product's service level. Hewlett Packard Enterprise strongly recommends that you register your device for remote support.

For more information and device support details, go to the Insight Remote Support website (http://www.hpe.com/info/insightremotesupport/docs).

# Acronyms and abbreviations

#### EEPROM

electrical erasable programmable read only memory

#### ESD

electrostatic discharge

#### HPE APM

HPE Apollo Platform Manager (formerly named HPE Advanced Power Manager)

#### iLO Integrated Lights-Out

PDU power distribution unit

#### PPIC

HP ProLiant Power Interface Control Utility

#### TMRA

recommended ambient operating temperature

#### UID

unit identification

#### UPS

uninterruptible power system

# **Documentation feedback**

Hewlett Packard Enterprise is committed to providing documentation that meets your needs. To help us improve the documentation, send any errors, suggestions, or comments to Documentation Feedback (<u>mailto:docsfeedback@hpe.com</u>). When submitting your feedback, include the document title, part number, edition, and publication date located on the front cover of the document. For online help content, include the product name, product version, help edition, and publication date located on the legal notices page.

# Index

#### A

airflow requirements 7, 8 authorized reseller 43, 49

#### В

battery replacement notice 5 battery warranty 44 bay numbering, fan 11 bay numbering, server tray 10 BSMI notice 5

#### С

cables 33 cabling 33 cabling, server 33, 36 Care Pack 49 cautions 6, 43 chassis environmental specifications 46 chassis specifications 46 chassis, install in rack 16 compliance 5 components 13, 14 components, identification 9, 11, 13 components, system 9 configuration of system 5, 36, 39 configuring a power cap 40 configuring the system 39 contact information 49 contacting HPE 49

#### D

DC power specifications 47 Declaration of Conformity 44, 45 determining power and cooling configurations 5 diagnosing problems 42 dimensions and weight 46 disposal, battery 5 documentation 52 documentation feedback 52 downloading files 49 drive cabling 33

#### Ε

earth leakage current 8 electrical 43 electrostatic discharge 43 environmental requirements 46 European Union notice 5

#### F

fan LED 11 fan module location 11 fans 11 fans, installing 28 Federal Communications Commission (FCC) notice 5 firmware upgrade utility, troubleshooting 42

#### G

grounding methods 43 grounding requirements 8, 43 guidelines, troubleshooting 42

#### Н

help resources 49
Hewlett Packard Enterprise Technical Support 49, 50
Hewlett Packard Enterprise website 49
HP Management Packs 1.2 for MOM 2005, troubleshooting 42
HPE, contacting 49

#### I

installation overview 5 installation, chassis 16 installation, fans 28 installing the server 26 internal cables 33

#### J

Japanese notice 5

#### L

LED identification 9 LEDs, fan 11 LEDs, power supply 14 LEDs, troubleshooting 42 limited warranty 44 load protection guarantee 44

#### Μ

management module 12, 13 management module components 12

#### 0

optional components 25

#### Ρ

phone numbers 49 planning the installation 5 power and cooling configurations, determining 5 power cabling 33, 38 power cap, configuring 40 power capping 39 power capping modes 40 power cord 38 power protection specifications 46 power requirements 5 power shelf components 13 power shelf specifications 46 power specifications 47, 48 power supply 6, 48 power supply calculations 6, 48 power supply LEDs 14 powering up 38 PPIC utility 40 preparation procedures 5 problem diagnosis 42

#### R

rack options 18 rear panel components 10, 13 regulatory compliance identification numbers 42, 44 regulatory compliance information 5, 44 regulatory compliance notices 5, 44, 45 regulatory information 44 requirements, airflow 7, 8 requirements, environmental 8 requirements, minimum 8 requirements, power 5, 8 requirements, space 7, 8 requirements, temperature 8 resources 49 RoHS 45

#### S

safety considerations 5, 43 safety information 5 series number 5 server bay numbering 10 server specifications 46 server tray blank, installation 25 server, installation 26 space and airflow requirements 7 space requirements 7, 8 specifications 5, 8, 46, 48 specifications, chassis 46 specifications, environmental 46 specifications, power 47, 48 specifications, server 46 specifications, server blade 46 static electricity 43 support 49 support and other resources 49 supported servers 42 supported targets 42 system components 25

#### Т

Taiwan battery recycling notice 5 technical support 49 telephone numbers 49 temperature requirements 8 TMRA (recommended ambient operating temperature) 8 troubleshooting 42 troubleshooting resources 42 troubleshooting, firmware upgrade utility 42 Turkey RoHS material content declaration 45

#### U

Ukraine RoHS material content declaration 45 uninterruptible power supply (UPS) 5 UPS (uninterruptible power supply) 5

#### W

warnings 6 warranty 44 warranty information 44 website, Hewlett Packard Enterprise 49 weight 46